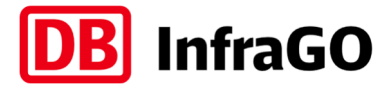

# **Benutzerhandbuch Trassenfinder**

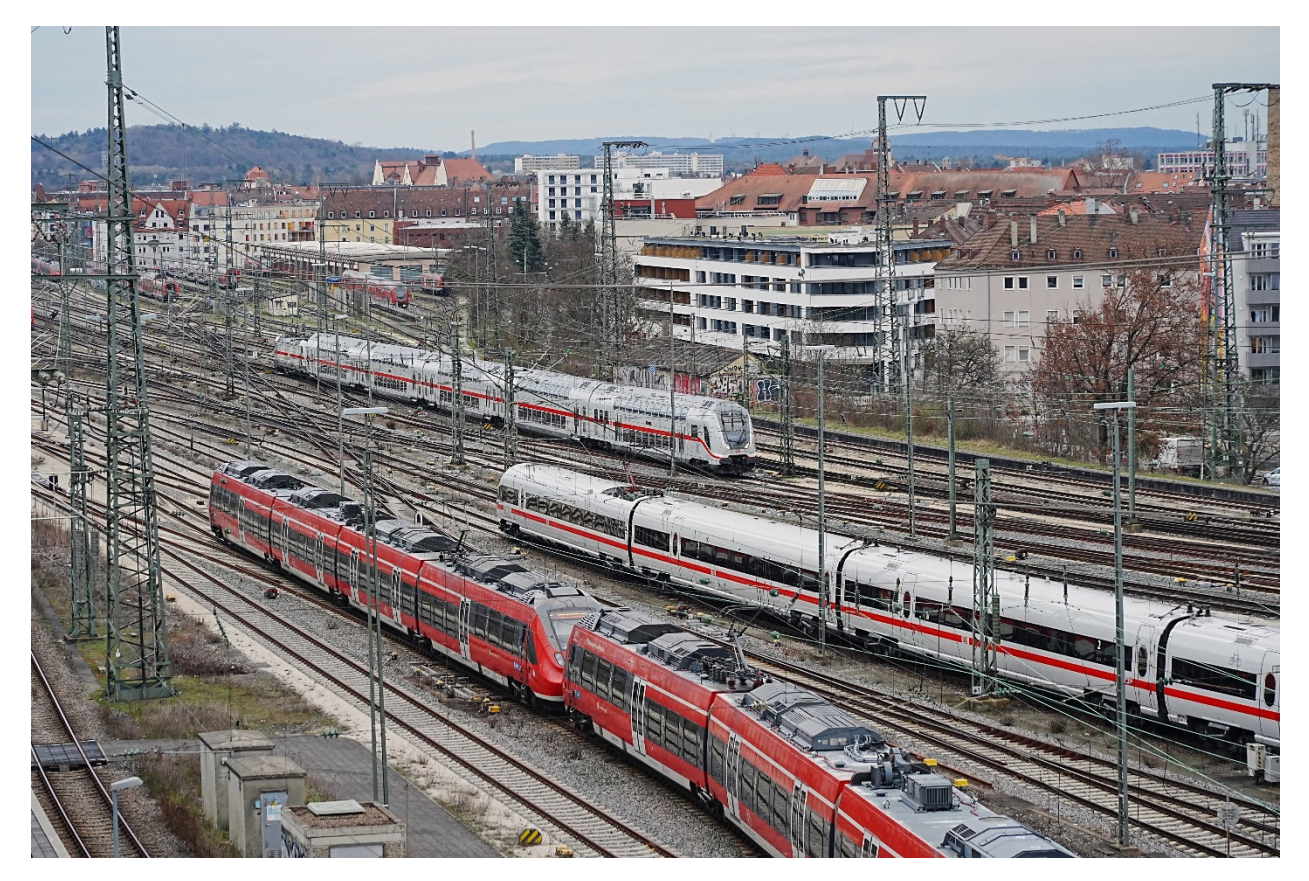

**Trassenfinder Version 3.28.1** 

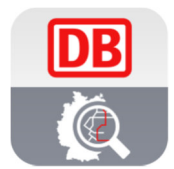

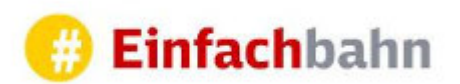

DB InfraGO AG

#Einfachbahn (I.IBV 31)

Stand: 05. Juli 2024

# Inhaltsverzeichnis

| 1                                               | Vora | abinformationen |                                              |   |
|-------------------------------------------------|------|-----------------|----------------------------------------------|---|
| 1.1 Hintergrund und Funktion                    |      |                 | ergrund und Funktion                         | 5 |
|                                                 | 1.2  | Zug             | ang und technische Voraussetzungen           | 5 |
|                                                 | 1.3  | Nutz            | zungseinschränkungen                         | 6 |
| 2                                               | Übe  | rblic           | k über das Menü                              | 7 |
|                                                 | 2.1  | Aus             | wahl des Netzes                              | 7 |
|                                                 | 2.1. | 1               | Infrastruktur                                | 7 |
|                                                 | 2.1. | 2               | Verkehrsart                                  | 7 |
|                                                 | 2.1. | 3               | Startseite                                   | 8 |
|                                                 | 2.1. | 4               | Startseite S-Bahn Berlin1                    | 0 |
|                                                 | 2.1. | 5               | Symbol Verkehrsart1                          | 0 |
|                                                 | 2.2  | Eins            | stellungsmenü1                               | 1 |
|                                                 | 2.2. | 1               | Übersicht1                                   | 1 |
|                                                 | 2.2. | 2               | DB InfraGO Logo1                             | 1 |
|                                                 | 2.2. | 3               | Icon Leiste1                                 | 2 |
|                                                 | 2.2. | 4               | Steuerelemente                               | 2 |
|                                                 | 2.2. | 5               | Parametermenü1                               | 3 |
| 3                                               | Rou  | itene           | ingabe1                                      | 4 |
| 3.1 Startbahnhof, Zielbahnhof und Zwischenhalte |      |                 | 4                                            |   |
|                                                 | 3.1. | 1               | Einstellungen bei Eingabe der Zwischenhalte1 | 4 |
|                                                 | 3.1. | 2               | Mehr als drei Zwischenhalte1                 | 5 |
|                                                 | 3.2  | Trie            | bfahrzeug auswählen1                         | 5 |
|                                                 | 3.3  | Wag             | genzugmasse1                                 | 6 |
|                                                 | 3.4  | Stre            | ckenklasse1                                  | 6 |
|                                                 | 3.5  | Wag             | genanzahl1                                   | 7 |
|                                                 | 3.6  | KV-             | Profil1                                      | 7 |
|                                                 | 3.7  | Mar             | ktsegment1                                   | 7 |
|                                                 | 3.8  | Abfa            | ahrteingabe1                                 | 8 |
|                                                 | 3.9  | Aus             | gabe Routenergebnis1                         | 8 |
| 4                                               | Was  | s pas           | siert bei der Routensuche im Hintergrund?1   | 9 |
|                                                 | 4.1  | Verv            | wendete Infrastrukturstammdaten1             | 9 |
|                                                 | 4.2  | Entł            | naltene Infrastruktur2                       | 0 |
|                                                 | 4.3  | Prüf            | ung Infrastruktur vs. Zug2                   | 0 |

|       | 4. | 4     | Erm        | ittlung der optimalen Route                                 | .21 |
|-------|----|-------|------------|-------------------------------------------------------------|-----|
| 4.4.1 |    | 1     | Grundlagen | .21                                                         |     |
|       |    | 4.4.2 | 2          | Berechnung der Entfernung                                   | .21 |
|       |    | 4.4.  | 3          | Berechnung der Fahrzeit                                     | .21 |
|       |    | 4.4.4 | 4          | Berechnung des Energieverbrauchs                            | .22 |
|       |    | 4.4.  | 5          | Relevanz der Gleislänge                                     | .22 |
|       |    | 4.4.  | 6          | Nicht geprüfte Eigenschaften                                | .23 |
|       |    | 4.4.  | 7          | Optimierungsvarianten                                       | .23 |
|       |    | 4.4.  | 8          | Darstellung Streckenkarte                                   | .24 |
|       | 4. | 5     | Ansi       | icht kompakte Laufwegliste                                  | .25 |
|       |    | 4.5.  | 1          | Kilometerangabe Laufwegliste                                | .25 |
|       |    | 4.5.2 | 2          | Bezeichnung Betriebsstelle                                  | .25 |
|       |    | 4.5.  | 3          | Untermenü Betriebsstelle kompakte Laufwegliste              | .26 |
|       |    | 4.5.4 | 4          | Zeitangabe                                                  | .27 |
|       |    | 4.5.  | 5          | Haltart                                                     | .27 |
|       |    | 4.5.  | 6          | Sperren                                                     | .27 |
| 5     |    | Eins  | stellu     | ngsmenü                                                     | .27 |
|       | 5. | 1     | Gru        | ndaufbau                                                    | .28 |
|       | 5. | 2     | Rou        | tensuche                                                    | .28 |
|       |    | 5.2.  | 1          | Routing                                                     | .29 |
|       |    | 5.2.2 | 2          | Meiden                                                      | .31 |
|       | 5. | 3     | Bed        | ienung                                                      | .31 |
|       |    | 5.3.  | 1          | Bedienung                                                   | .32 |
|       |    | 5.3.2 | 2          | Kartendarstellung                                           | .33 |
|       | 5. | 4     | Kos        | ten                                                         | .34 |
|       | 5. | 5     | Eins       | tellungen der Zugeigenschaften am Beginn des Zuglaufs       | .35 |
| 6     |    | Kart  | enei       | nstellung                                                   | .37 |
|       | 6. | 1     | Butt       | ons Kartenausrichtung                                       | .37 |
|       | 6. | 2     | Kart       | e zoomen und verschieben                                    | .38 |
|       |    | 6.2.  | 1          | Karte Zoomen                                                | .38 |
|       |    | 6.2.2 | 2          | Karte verschieben                                           | .38 |
|       |    | 6.2.  | 3          | Zoomstufen und Darstellungen auf der Karte                  | .38 |
|       |    | 6.2.4 | 4          | Darstellen von Punkten als Betriebsstellen auf den Strecken | .41 |
|       | 6. | 3     | Stre       | ckenabschnitte auswählen                                    | .42 |
|       |    | 6.3.  | 1          | Eigenschaften                                               | .44 |
|       |    | 6.3.2 | 2          | Feedback zur Betriebsstelle geben                           | .44 |

|   | 6.3     | .3    | Dateianhänge                                  | 45 |
|---|---------|-------|-----------------------------------------------|----|
|   | 6.3     | .4    | In externer Karte anzeigen                    | 45 |
|   | 6.4 Bet |       | riebsstelle auswählen                         | 46 |
|   | 6.4     | .1    | Wegpunktaktionen                              | 46 |
|   | 6.4     | .2    | Via-Wegpunktaktion                            | 46 |
|   | 6.4     | .3    | Betriebsstellen markieren                     | 47 |
|   | 6.4     | .4    | Gleise                                        | 47 |
|   | 6.4     | .5    | Durchgehende Hauptgleise anzeigen             | 47 |
|   | 6.5     | Stre  | ecken sperren                                 | 48 |
| 7 | Übe     | ergat | be der Route an TPN                           | 48 |
|   | 7.1     | Sch   | nritt 1                                       | 48 |
|   | 7.2     | Sch   | nritt 2                                       | 49 |
| 8 | Insi    | derti | ipps                                          | 51 |
|   | 8.1     | Fun   | nktionskoffer                                 | 51 |
|   | 8.1     | .1    | Befahrbare Streckenabschnitte hervorheben     | 51 |
|   | 8.1     | .2    | TPN-Bestellung ohne Vorlage durchführen       | 53 |
|   | 8.1     | .3    | Routendetailtabelle/detaillierte Laufwegliste | 54 |
|   | 8.1     | .4    | Fahrtverlaufsdiagramm                         | 60 |
|   | 8.1     | .5    | Einschränkungen prüfen                        | 61 |
|   | 8.1     | .6    | Storno-Rechner                                | 62 |
|   | 8.2     | Rοι   | utenhistorie                                  | 64 |
|   | 8.3     | Par   | rameter speichern                             | 65 |
|   | 8.3     | .1    | Laden                                         | 65 |
|   | 8.3     | .2    | Speichern                                     | 65 |
|   | 8.4     | Exp   | port der Route                                | 66 |

# 1 Vorabinformationen

# 1.1 Hintergrund und Funktion

Der Trassenfinder ist eine interaktive Webseite mit Darstellung der Schieneninfrastruktur Deutschlands – das Google Maps der Schiene. Mit dem Trassenfinder kann auf einfache Art eine individuelle Routensuche durchgeführt und anschließend zur Trassenbestellung an das Trassenportal Netz (TPN) übergeben werden. Ziel ist die Unterstützung der Eisenbahnverkehrsunternehmen bei der Vorplanung von Trassenanfragen.

Die Routensuche wird unter Berücksichtigung der Zugcharakteristik, der gewünschten Wegpunkte und der eingestellten Optimierungskriterien durchgeführt. Dafür werden diese Kriterien mit den im Trassenfinder vorhandenen Strecken- und Betriebsstelleneigenschaften abgeglichen und unter Verwendung der eingestellten Gewichtung optimiert. Die Datenbasis für das im Trassenfinder dargestellte Netz ist der Spurplan, welcher auch für das Trassenkonstruktionssystem (RUT-K) der DB InfraGOAG verwendet wird. Die fahrdynamische Prüfung und Fahrzeitberechnung erfolgt auf der Ebene der Fahrwege (gleisscharf). Als Ergebnis erhalte ich eine auf der dargestellten Karte sichtbare Route und Informationen zu den Eckdaten. Es werden beispielsweise die Fahrtdauer, die Streckenlänge, die Streckenklasse, das Trassenentgelt inklusive dem zugehörigen Marktsegment, die geschätzten Gesamtkosten und der geschätzte Energieverbrauch angezeigt. Dazu kommen Grenzlasten und das mögliche KV-Profil im Schienengüterverkehr.

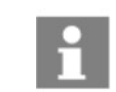

Für Fragen zur Anwendung wenden Sie sich bitte an einfachbahn@deutschebahn.com oder 069 265 15555.

# Hinweis: Das in diesem Handbuch beschriebene Aussehen und die Bedienung der Applikation beziehen sich auf die Version für den Internetbrowser am PC.

# 1.2 Zugang und technische Voraussetzungen

Der Trassenfinder ist im Internet unter der URL <u>www.trassenfinder.de</u> erreichbar.

Verwenden Sie einen möglichst aktuellen Internetbrowser. Die Mindestanforderungen an die Browserversion sind wie folgt:

- Edge (Nachfolger von Internet Explorer)
- Mozilla Firefox ab Version 40 (August 2015)
- Google Chrome ab Version 45 (September 2015)
- Apple Safari ab Version 8 (Oktober 2014)

Die Darstellung der Applikation wird dynamisch an die Bildschirmauflösung angepasst. Am PC sollte sie mindestens 1280 x 1024 Pixel betragen. Der Trassenfinder verfügt über ein "responsives Design" und ist somit im Internetbrowser auf mobilen Endgeräten unter der gleichen

Internetadresse verwendbar. Dabei werden der Funktionsumfang und das Design der Applikation angepasst, um eine Bedienung auf dem Smartphone oder Tablet zu ermöglichen.

#### 1.3 Nutzungseinschränkungen

Bitte beachten Sie, dass es sich beim Trassenfinder um ein unverbindliches Auskunftssystem für die Routensuche auf dem deutschen Schienennetz handelt. Die DB InfraGO AG übernimmt keine Gewähr für die Qualität der bereitgestellten Informationen.

Folgender Disclaimer wird beim Aufruf des Trassenfinders angezeigt und ist zu bestätigen:

Bitte beachten Sie, dass es sich beim Trassenfinder um ein unverbindliches Auskunftssystem für eine Routensuche auf dem deutschen Schienennetz handelt. Die DB Netz AG übernimmt keine Gewähr für Qualität und Richtigkeit der bereitgestellten Informationen.

Der Trassenfinder legt für die Auskunft ein "leeres Netz" zugrunde, das mit der zulässigen Höchstgeschwindigkeit befahren wird. Etwaige Trassenkonflikte werden nicht berücksichtigt. Die Darstellung des Trassenpreises und des prognostizierten Energiebedarfs erfolgen auf Basis einer vereinfachten Berechnung und dient lediglich der Bestimmung der optimalen Laufwege. Insofern stellen insbesondere die angegebenen Fahrzeiten, Energiebedarfe, Trassenpreise, Stationsentgelte und Gesamtkosten nur **unverbindliche Richtwerte** dar.

Haftungsansprüche gegen die DB Netz AG, die durch die Nutzung der dargebotenen Informationen bzw. durch die Nutzung fehlerhafter oder unvollständiger Informationen verursacht wurden, sind grundsätzlich ausgeschlossen, sofern seitens der DB Netz AG kein nachweislich vorsätzliches oder grob fahrlässiges Verschulden vorliegt. **Maßgeblich im Zusammenhang mit der Bestellung oder Abwicklung von Leistungen im Verhältnis zur DB Netz AG sind lediglich die in den Nutzungsbedingungen genannten Dokumente oder Quellen.** Verbindlich für die Trassenanmeldung sind die für eine Zuglänge von 700 m ausgewiesenen Grenzlasten. Die für geringere Zuglängen ausgewiesenen Grenzlasten haben informatorischen Charakter und dienen der Beurteilung, ob eine Einzelgrenzlastberechnung (EGB) erforderlich wird.

Die DB Netz AG behält es sich ausdrücklich vor, Teile der Seite oder das gesamte Angebot ohne gesonderte Ankündigung zu verändern, zu ergänzen, zu löschen oder die Veröffentlichung zeitweise oder endgültig einzustellen.

Mit einem Klick auf den Button "Akzeptieren" bestätigen Sie, dass Sie diesen Disclaimer gelesen und dessen Inhalt akzeptiert haben.

# 2 Überblick über das Menü

# 2.1 Auswahl des Netzes

Beim erstmaligen Aufrufen der Trassenfinderseite erscheint ein Disclaimer mit aktuellen Hinweisen, Neuigkeiten und wichtigen Informationen. Die Infrastruktur wird über den jeweiligen Jahresfahrplan ausgewählt. Mit der Auswahl der Verkehrsart werden gewisse Basiseinstellungen und die zur Verfügung stehenden Fahrzeuge festgelegt. Die nachfolgende Abbildung veranschaulicht die Darstellung.

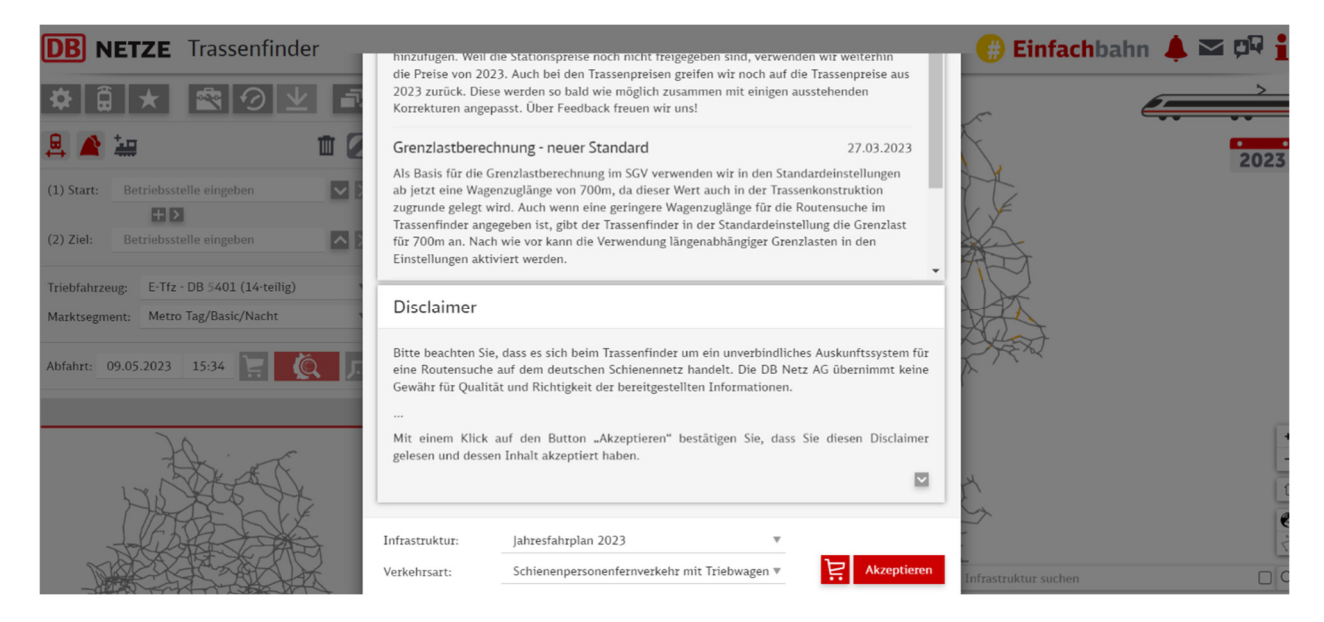

# 2.1.1 Infrastruktur

Zu Beginn kann man zwischen der Infrastruktur des Jahresfahrplans 2023, Jahresfahrplans 2024 und S-Bahn Berlin (als einziges S-Bahn-Netz mit durchgängiger 750V Gleichstrom Stromversorgung) wählen.

|                | Mit einem Klick a  | uf den Button "Akzeptieren" bestätigen Sie, | dass |
|----------------|--------------------|---------------------------------------------|------|
|                | gelesen und dessen | Jahresfahrplan 2023                         |      |
| l              |                    | Jahresfahrplan 2024                         |      |
|                |                    | S-Bahn Berlin                               |      |
| Infrastruktur: |                    | Jahresfahrplan 2023                         |      |

Die Infrastruktur lässt sich auch nachträglich ändern.

# 2.1.2 Verkehrsart

Anschließend wird in der unteren Leiste die Verkehrsart eingestellt. Es gibt die Verkehrsarten

- Schienenpersonenfernverkehr mit Lok
- Schienenpersonenfernverkehr mit Triebwagen

- Schienenpersonennahverkehr mit Lok
- Schienenpersonennahverkehr mit Triebwagen
- Schienenpersonengüterverkehr und
- Lokleerfahrt

Auch die gewählte Verkehrsart lässt sich nachträglich anpassen.

# 2.1.3 Startseite

Im nachfolgenden Bild ist die Startseite zu sehen.

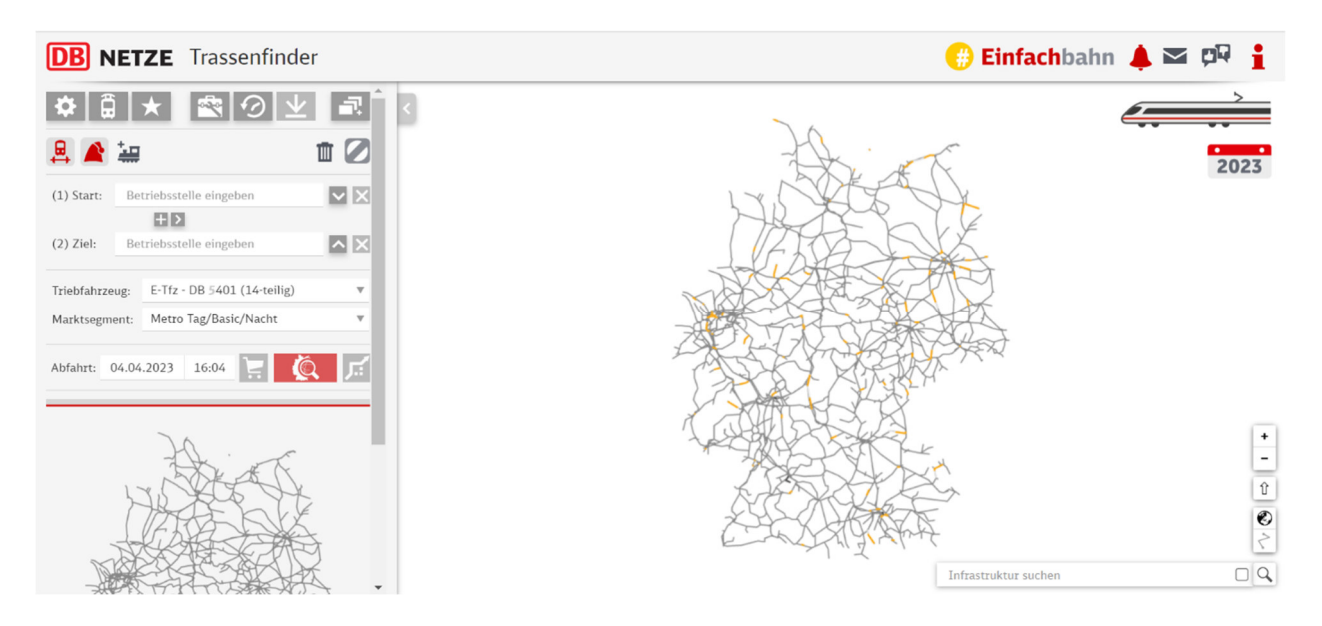

Auf der Karte ist die Streckeninfrastruktur der DB InfraGO AG, DB Regio Netze, sowie einigen Drittanbietern (z.B. Eisenbahnen und Verkehrsbetriebe Elbe-Weser GmbH, Regio Infra Nord-Ost GmbH & Co. KG, Hessische Landesbahn, Deutsche Regionaleisenbahnen, Regio Netze Gesellschaft, Albtal-Verkehrs-Gesellschaft und Südwestdeutsche Landesverkehrs GmbH) abgebildet.

In der markierten oberen rechten Leiste befinden sich die Buttons von links nach rechts Neuigkeiten, Kontaktmöglichkeit, Feedback und Hilfebereich.

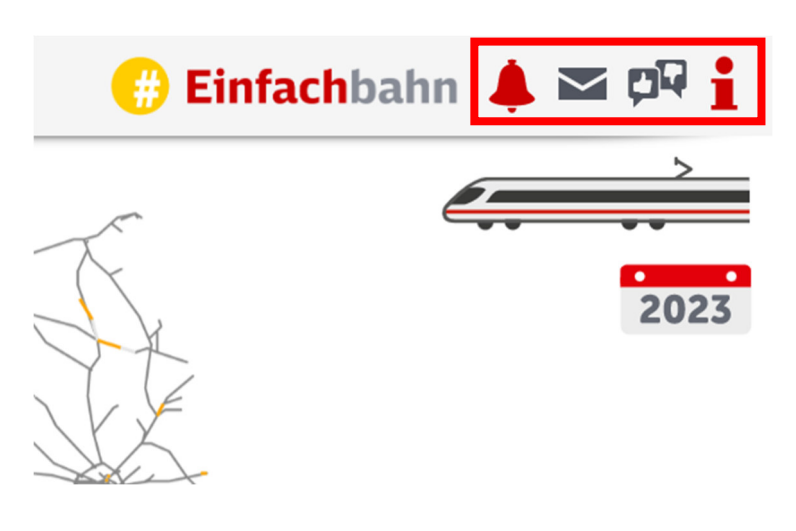

Darunter ist die derzeit ausgewählte Verkehrsart zu sehen, dargestellt durch das Bahn Icon und die ausgewählte Infrastruktur. Durch einen Klick auf die Verkehrsart wird diese in der Reihenfolge wie in Punkt 2.1.2 beschrieben geändert.

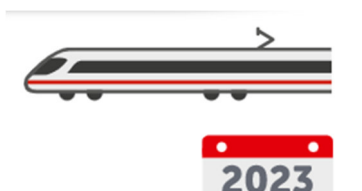

# 2.1.4 Startseite S-Bahn Berlin

Wenn die Verkehrsart S-Bahn Berlin ausgewählt ist, erscheint das Streckennetz die Infrastruktur der S-Bahn Berlin und als Verkehrsartsymbol ein Zug der Berliner S-Bahn.

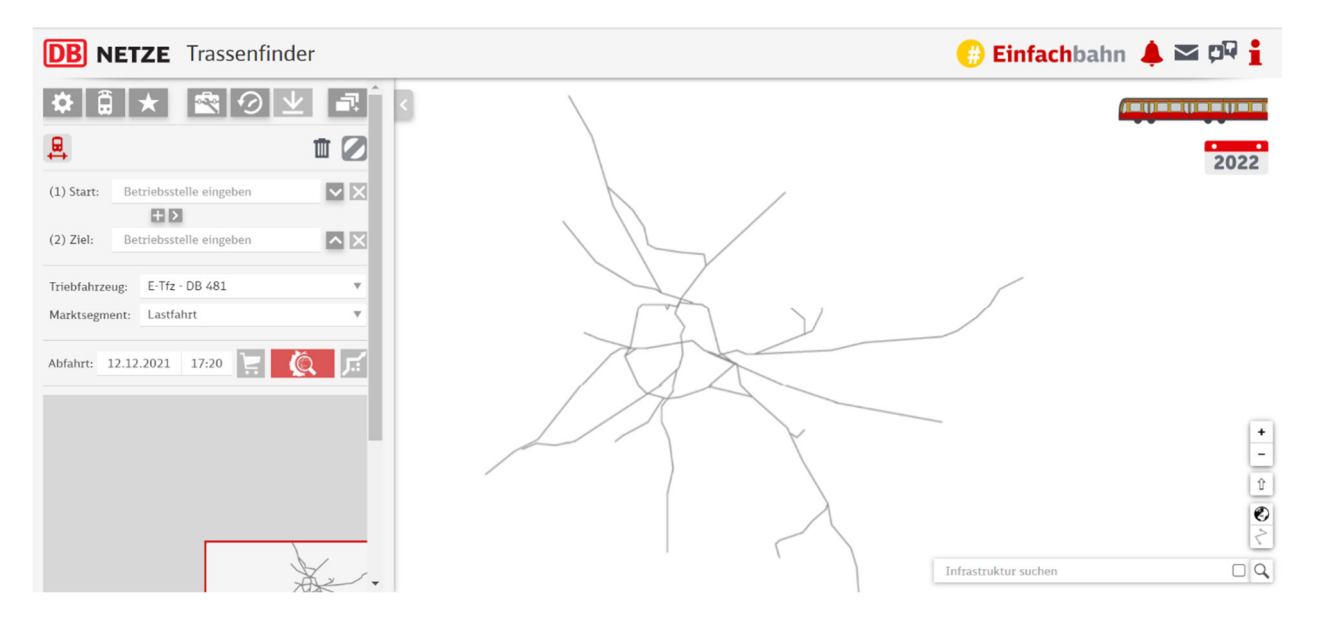

Die Auswahlbuttons im Menü sind stark eingeschränkt und die Verkehrsart lässt sich nicht ändern.

# 2.1.5 Symbol Verkehrsart

Nun werden die Symbole der Verkehrsarten beschrieben.

| Schienenpersonenfernverkehr mit Lok            |
|------------------------------------------------|
| Schienenpersonenfernverkehr mit Triebwagen.    |
| Schienenpersonennahverkehr mit Lok.            |
| Schienenpersonennahverkehr mit Triebwagen.     |
| Schienengüterverkehr. Häufig in Doppeltraktion |
| Lokzug. Solofahrt einer Lok                    |

# 2.2 Einstellungsmenü

# 2.2.1 Übersicht

Nachfolgend werden die Funktionen des grauen Kastens auf der linken Seite beschrieben. Diese Abbildung zeigt die Funktionsauswahl bei der Verkehrsart Schienengüterverkehr. Die genaue Darstellung des Menükastens ist von der Verkehrsart abhängig.

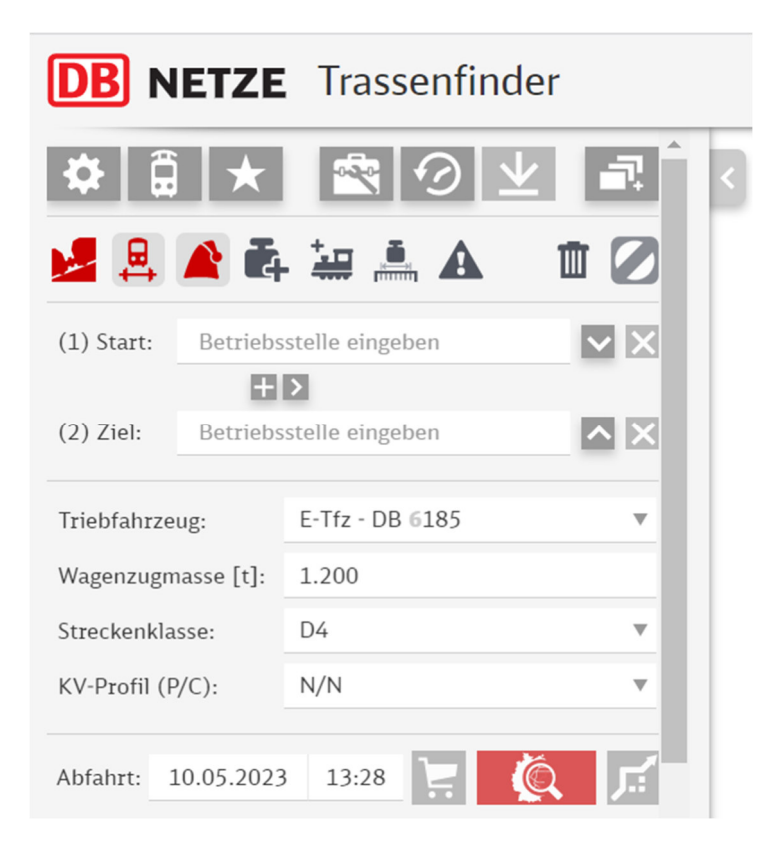

# 2.2.2 DB InfraGO Logo

Mit Klick auf diesem Logo gelangt man zur Seite der DB InfraGO AG.

| <b>DB</b> InfraGO Trassenfinder |          |                  |       |   |  |  |
|---------------------------------|----------|------------------|-------|---|--|--|
| <b>*</b>                        | i ★      |                  | i i i | < |  |  |
| <mark>⊮</mark> ₽                | <u> </u> | · 🟣 🏯 🗚          | 1     |   |  |  |
| (1) Start:                      | Betriebs | stelle eingeben  | ××    |   |  |  |
| (2) Ziel:                       | Betriebs | sstelle eingeben | ΛX    |   |  |  |
| Triebfahrze                     | ug:      | E-Tfz - DB 6185  | •     |   |  |  |

Hier stehen einige weiterführende Erklärungen über die Trassen, Abbuchungen und dem Anreizsystem bereit.

# 2.2.3 Icon Leiste

In der nachfolgenden Abbildung ist die Menüleiste markiert dargestellt.

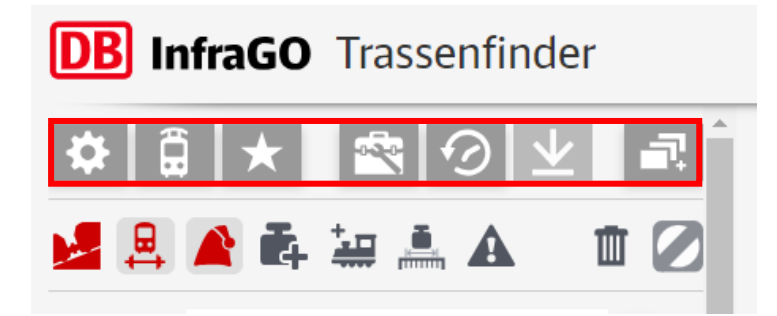

Von links nach rechts sind dies folgende Funktionen:

| *                        | Das Icon mit dem Zahnradsymbol für die Einstellungen in der Bedienung und in der Routensuche.                                                                                                    |
|--------------------------|----------------------------------------------------------------------------------------------------|
|                          | Im Icon mit dem Loksymbol für Einstellungen an den Zugeigenschaften.                                                                                                    |
| *                        | Im Icon mit dem Sternsymbol kann man Parameter speichern und laden.                                                                                                    |
| ~                        | Im Icon mit dem Werkzeugkoffer kann weitere Funktionen wie "befahrbare<br>Streckenabschnitte hervorheben" oder "TPN-Bestellung ohne Vorlage<br>ausführen" wählen. Wenn eine Route berechnet ist, kann man die<br>Funktionen Routendetailtabelle, Fahrtverlaufsdiagram, "Einschränkungen<br>prüfen" und TPN-Stornorechner aktivieren. |
| $\bigcirc$               | In diesem Icon kann man die Routen- und Parameterhistorie einsehen.                                                                                                    |
| $\underline{\mathbf{v}}$ | In diesem Button wird nach Berechnung der Route ein pdf-Dokument für den Export erzeugt.                                                                                                    |
| ſ                        | Hier kann man die Route in einem neuen Tab duplizieren.                                                                                                    |
| <                        | Wenn man auf den Pfeil klickt, kann man das Menü einklappen. Ein<br>erneuter Klick auf dem Pfeil klappt das Menü wieder aus.                                                                                                    |

# 2.2.4 Steuerelemente

Im nachfolgenden Bild werden die Steuerelemente abgebildet.

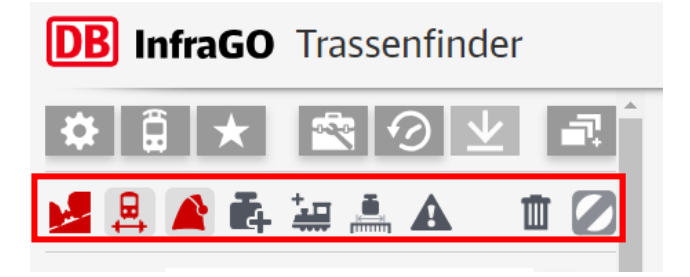

Wenn die Steuerelemente aktiviert werden, sind sie rot eingefärbt, bei Deaktivierung grau. Nicht jedes Steuerelement ist für alle Verkehrsarten verfügbar.

Folgende Steuerelemente sind für <u>alle Verkehrsarten</u> verfügbar:

| ₿ | In diesem Steuerelement wird die Streckenklassen des Triebfahrzeuges bei der<br>Routensuche mitberücksichtigt. Dieses Symbol ist standardmäßig aktiviert.                                                                                                    |
|---|----------------------------------------------------------------------------------------------------|
|   | In diesem Steuerelement werden bei Aktivierung alle geplanten<br>Einschränkungen in den nächsten 130 Tagen beachtet. Strecken mit<br>Totalsperrungen werden nicht angefahren, andere Streckeneinschränkungen<br>werden im Laufweg angezeigt. Dieses Symbol ist standardmäßig aktiviert. |
| ÷ | Bei Aktivierung dieses Steuerelements werden weitere Triebfahrzeuge in der<br>Auswahlliste angezeigt.                                                                                                    |
| Ē | Hier werden alle Werte auf Standard zurückgesetzt.                                                                                                    |
|   | Mit diesem Steuerelement werden alle Streckenabschnitte wieder entsperrt.<br>(Näheres dazu im Punkt 3) Dieser Button wird nur freigeschaltet, wenn bereits<br>eine Route ausgewählt wurde.                                                                                              |

Folgende Steuerelemente sind ausschließlich in der <u>Verkehrsart Schienengüterverkehr</u> auswählbar:

| 2 | Bei Aktivierung des Schalters wird bei Bedarf an großen Steigungen ungekuppelt nachgeschoben.                                                                                                    |
|---|----------------------------------------------------------------------------------------------------|
|   | Der Trassenfinder erhöht künstlich die Grenzlasten, um mehr Optionen für die<br>Streckensuche zu haben. Bei Überschreitung muss eine<br>Einzelgrenzlastberechnung durchgeführt werde. Dies geschieht mit Aktivierung<br>des Schalters. |
|   | Wenn dieser Schalter aktiviert ist, wird eine Grenzlast abhängig von der Zuglänge angenommen, ansonsten von 700m.                                                                                                    |
| A | Bei Aktivierung dieses Schalters wird der Zug als Gefahrengutzug gekennzeichnet.                                                                                                    |

# 2.2.5 Parametermenü

Das Menü für die Eingabe der Routen- und Zugparameter befindet sich unterhalb der Steuerelemente.

Hier kann man Einstellungen zur Suche eingeben.

In der folgenden Abbildung sind die Eingabefelder von (1) Startbetriebsstelle und (2) Endbetriebsstelle zu sehen. Darunter werden die Parameter für den Zug, gefolgt von den Eingabefeldern für die Festlegung des Datums und der Routensuche. Daneben befinden sich auch die Buttons Alternativroute suchen und TNP-Bestellung ausführen.

| (1) Start:                    | Bet   | riebsstelle eingeben  | ▼ ×           |
|-------------------------------|-------|-----------------------|---------------|
|                               |       | +>                    |               |
| (2) Ziel:                     | Bet   | riebsstelle eingeben  | ∧ ×           |
|                               |       | 5 T( DD #102          |               |
| Iriebfahrze                   | eug:  | E-Itz - DB 6182       | •             |
| Streckenkla                   | asse: | C2                    |               |
| Wagenanza                     | ıhl:  | 8                     | $\rightarrow$ |
| Marktsegm                     | ent:  | Metro Tag/Basic/Nacht | ▼             |
|                               |       |                       |               |
| Abfahrt: 10.05.2023 13:23 🔀 🔘 |       |                       |               |

Die genauere Funktionsweise wird in den Kapiteln 3 und 6 beschrieben.

# **3** Routeneingabe

# 3.1 Startbahnhof, Zielbahnhof und Zwischenhalte

Wie im <u>Punkt 2.2.5</u> Parametermenü erwähnt, ist das Parametermenü die Ausgangslage für die Erstellung einer Route im Trassenfinder.

| (1) Start: | Betriebsstelle eingeben | In diesem Eingabefeld ist der Startpunkt der<br>Route anzugeben.                                                                                                    |
|------------|-------------------------|----------------------------------------------------------------------------------------------------|
| (2) Ziel:  | Betriebsstelle eingeben | Hier ist der Endpunkt der Route einzugeben.                                                                                                    |
|            |                         | Über diesem Icon zwischen Start und Ziel kann<br>ein neuer Zwischenhalt eingefügt werden.<br>Nach dem der Button ausgewählt wurde<br>erscheint folgendes Eingabefeld: |
|            |                         | (2) Via: Betriebsstelle eingeber 0 🕀 🗘 🗙                                                                                                    |

# 3.1.1 Einstellungen bei Eingabe der Zwischenhalte

| 0 | Hier ist die Eingabe von einer Standzeit an der Betriebsstelle möglich. Dies ist für den nachfolgenden Punkt relevant.               |
|---|----------------------------------------------------------------------------------------------------|
| ₽ | Dieses Feld ist zunächst hellgrau und außer Funktion. Es aktiviert sich, wenn bei<br>der Standzeit eine Zahl von ≥1 eingegeben wurde |
|   | Mit den nächsten beiden Pfeilbuttons kann die Reihenfolge der Haltestellen verändert werden.                                         |

| Ŕ | Mit diesem Button wird der Zwischenhalt mit dem vorherigen Zwischenhalt getauscht    |
|---|--------------------------------------------------------------------------------------|
|   | Mit diesem Button wird der Zwischenhalt mit dem nachfolgenden Zwischenhalt getauscht |
| × | Hier kann ein Zwischenhalt wieder entfernt werden                                    |

# 3.1.2 Mehr als drei Zwischenhalte

Bis zu drei Zwischenhalte sind möglich. Sollen es mehr als drei Zwischenhalte sein, gelangt man über den Pfeil-Button 🔊 neben dem 🔝 zu diesem Menüfenster.

| ZE                     | Trassenfi                        | inder                 |             |                                                    |                                         |               | #    | Finfa      | chbahn 🦼 |
|------------------------|----------------------------------|-----------------------|-------------|----------------------------------------------------|-----------------------------------------|---------------|------|------------|----------|
| k                      | 1                                | •…• Wegp              | ounkt       | e                                                  |                                         |               |      | pių ×      |          |
| iebsste                | lle eingeben                     | (1) Start:            | <b>&gt;</b> | Betriebsstelle eingeben                            |                                         |               |      | +          |          |
| iebsste                | elle eingeber                    | (2) Via:              | \$          | Betriebsstelle eingeben                            |                                         | 0             |      | × +        | XA       |
| iebsste<br>iebsste     | lle eingeber                     | (4) Via:<br>(5) Ziel: | ¢           | Betriebsstelle eingeben<br>Betriebsstelle eingeben |                                         | 0             | Ð    | X +<br>X + | X A      |
| <b>&gt;</b><br>iebsste | lle eingeben                     |                       |             |                                                    | Haltedauer für alle Viapunkte setzen: 0 | $\rightarrow$ |      |            |          |
| E-Tfz -<br>Metro       | DB 5401 (14-te<br>Tag/Basic/Nach |                       |             |                                                    |                                         |               |      |            | RA'      |
| 2023                   | 13:21                            |                       |             |                                                    |                                         |               |      |            |          |
| Fr                     | Diet                             |                       |             |                                                    |                                         | 1             | masu | OK         | L. A     |

| Haltedauer für alle Viapunkte setzen: 0 | Hier kann die Haltedauer für alle Zwischenhalte eingestellt werden                                                          |
|-----------------------------------------|----------------------------------------------------------------------------------------------------|
|                                         | Mit diesem Button wird die Reihenfolge der Route umgekehrt                                                                  |
| 0 ->                                    | Mit einer Zahleneingabe und einem Klick auf dem<br>Pfeil kann eine Haltedauer für alle Zwischenhalte<br>eingestellt werden. |
| ок                                      | Mit diesem Button werden die Angaben gespeichert und das Menüfenster geschlossen                                            |

#### 3.2 Triebfahrzeug auswählen

Nachdem Start- und Zielbahnhof, sowie bei Bedarf Zwischenhalte eingegeben wurden, muss das Triebfahrzeug ausgewählt werden. Dies geschieht über das Feld "Triebfahrzeug". Anschließend werden ein Fahrzeuglexikon und ein Eingabefeld darüber geöffnet.

| E-Tfz - DB 5401 (14-teilig) |                                                                                                    |
|-----------------------------|----------------------------------------------------------------------------------------------------|
|                             | V                                                                                                    |
| E-Tfz - DB 5401 (14-teilig) | A                                                                                                    |
| E-Tfz - DB 5402             | - J.                                                                                                    |
| E-Tfz - DB 5402 + DB 5402   |                                                                                                    |
| E-Tfz - DB 5403             | /20                                                                                                    |
| E-Tfz - DB 5403 + DB 5403   |                                                                                                    |
| E-Tfz - DB 5406             |                                                                                                    |
| E-Tfz - DB 5407             | -                                                                                                    |
|                             | E-Tfz - DB 5401 (14-teilig)<br>E-Tfz - DB 5401 (14-teilig)<br>E-Tfz - DB 5402<br>E-Tfz - DB 5402 + DB 5402<br>E-Tfz - DB 5403<br>E-Tfz - DB 5403 + DB 5403<br>E-Tfz - DB 5406<br>E-Tfz - DB 5407 |

Über die Suchfunktion kann man den Namen des Triebfahrzeuges eingeben oder über das Fahrzeuglexikon das gewünschte Triebfahrzeug suchen. In der ersten Übersicht sind die gängigen Triebfahrzeuge der gewählten Verkehrsart aufgelistet. Für weitere Triebfahrzeuge ist unten in der Liste die Funktion "Weitere auswählen" aufgeführt.

| E-Tfz - Stadler KISS (SPFV) |   |  |  |  |  |  |
|-----------------------------|---|--|--|--|--|--|
| Weitere anzeigen            | - |  |  |  |  |  |
|                             | - |  |  |  |  |  |

Nicht für die Verkehrsart auswählbare Fahrzeuge sind hellgrau hinterlegt.

V-Tfz - DB 0612 + DB 0612 V-Tfz - DB 0628 V-Tfz - DSB MF D-Tfz - DB 0001.0 D-Tfz - DB 0001.5 D-Tfz - DB 0003

#### 3.3 Wagenzugmasse

Verfügbar für die Verkehrsart Schienengüterverkehr. Bei Lokleerfahr ist das Feld vorhanden, aber die Parameter auf "null" gestellt.

Hier ist das Gesamtgewicht der mitgeführten Wagen anzugeben.

| Wagenzugmasse [t]: | 1.200 |
|--------------------|-------|
|--------------------|-------|

#### 3.4 Streckenklasse

Dieses Parameterfeld ist nur bei den Verkehrsarten Schienenpersonenfernverkehr mit Lok, Schienenpersonennahverkehr mit Lok, Schienengüterverkehr und Lokleerzug auswählbar. Ein Klick auf das Eingabefeld eröffnet die auswählbaren Streckenklassen.

| Streckenklasse: | C2 | • |
|-----------------|----|---|
|-----------------|----|---|

Die Streckenklasse bestimmt die maximal zulässige Achslast des Triebfahrzeuges, mit welcher eine Strecke befahren werden darf.

#### 3.5 Wagenanzahl

Verfügbar für die Verkehrsarten Schienenpersonenfernverkehr mit Lok und Schienenpersonennahverkehr mit Lok. Hier ist die Wagenanzahl an der Lok einzugeben. Die Wagenzugmasse wird entsprechend an die Wagenanzahl angepasst.

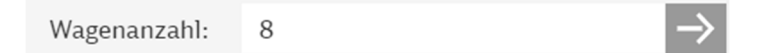

#### 3.6 KV-Profil

Verfügbar für die Verkehrsart Schienengüterverkehr.

Hier wird das **benötigte KV-Profil des Zuges** eingestellt. Anhand dieser Angabe werden alle Streckenabschnitte mit kleinerem KV-Profil als nicht befahrbar gefiltert.

| KV-Profil (P/C): |            | N/N    |   |
|------------------|------------|--------|---|
|                  |            | N/N    |   |
| Abfahrt:         | 22.05.2023 | 38/357 |   |
|                  |            | 45/375 | - |
|                  |            | 50/380 |   |
|                  | )          | 55/385 |   |
|                  | 7          | 60/390 |   |
|                  | 24,5       | 65/395 | Ŧ |

#### 3.7 Marktsegment

Nicht verfügbar für die Verkehrsarten Schienengüterverkehr und Lokleerfahrt. Die Auswahl des Marktsegmentes bildet eine Grundlage für die Berechnung des Trassenpreises.

Für den Fernverkehr steht stehen folgende Optionen zur Verfügung:

- Metro Tag/Basic/Nacht
- Lok-/Leerfahrt
- Punkt-zu-Punkt und
- Charter/Nostalgie

Beim Nahverkehr gibt es eine Auswahl zwischen Lastfahrt und Lok-/Leerfahrt

| Marktsegment: |       | Lastfahrt      |  |
|---------------|-------|----------------|--|
|               |       | Lastfahrt      |  |
| Abfahrt:      | 22.05 | Lok-/Leerfahrt |  |

#### 3.8 Abfahrteingabe

Dies ist der letzte erforderliche Schritt für die Routensuche. Über das Eingabefeld, wie im folgenden Bild ersichtlich, wird zunächst das Datum ausgewählt.

| Abfahrt: | 23.05.2023 | 15:19 |
|----------|------------|-------|

Das Datum ist bis zum großen Fahrplanwechsel am 9.Dezember desselben Jahres im Voraus auswählbar.

Anschließend erfolgt die Auswahl der Uhrzeit von 00:00 bis 23:59 im folgenden Eingabefeld.

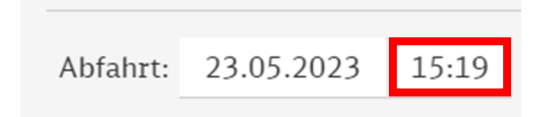

Zusätzlich ist es auch möglich neben Routensuche nach Abfahrt auch die Routensuche nach Ankunft zu starten. Dies kann im Einstellungsmenü unter Punkt 4 ausgewählt werden.

#### 3.9 Ausgabe Routenergebnis

Die Routensuche wird über das Lupensymbol 🔍 ausgelöst.

Es wird die optimale Route mit der gewünschten Gewichtung angezeigt. Die persönlichen Prioritäten bezüglich der Kriterien Streckenlänge, Fahrzeit und Energieverbrauch lassen sich im Einstellungsmenü vornehmen. Die voreingestellten Werte unterscheiden sich je nach Verkehrsart.

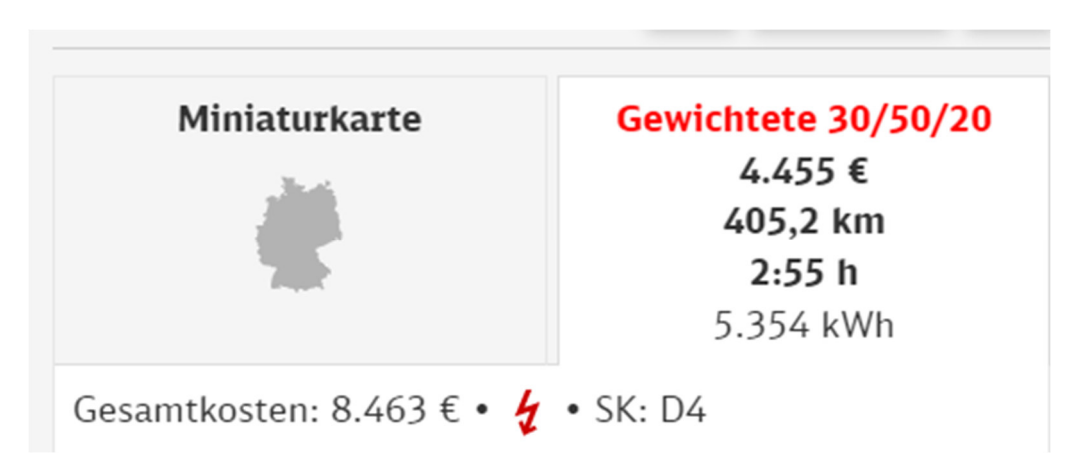

Darstellung eines Routenergebnisses mit Angabe der Gewichtung Hier: 30% Streckenlänge, 50% Fahrzeit, 20% Energieverbrauch

# **4** Was passiert bei der Routensuche im Hintergrund?

#### 4.1 Verwendete Infrastrukturstammdaten

Der Trassenfinder bedient sich verschiedener Infrastrukturdaten der DB InfraGOAG. Als Basis wird das mikroskopische Streckennetz ("Spurplan") der Fahrplankonstruktion (System "DaViT") verwendet. Dieses wird mit diversen Zusatzdaten angereichert, die nötig sind, um die Zugcharakteristik in einer Routinganfrage mit dem Streckennetz abzugleichen und mögliche Routen als Ergebnis auszugeben. Alle Infrastrukturdaten sind spezifisch für den jeweiligen Jahresfahrplan. Siehe dazu auch Punkt 2.6.2.

Folgende Infrastrukturstammdaten werden verwendet:

- Der Spurplan des Systems DaViT für die Netztopologie ("Knoten-Kanten-Modell")
   → Daraus werden die Laufwege zusammengestellt, die Fahrzeitberechnung durchgeführt und die Kartendarstellung erstellt.
- Der Ordnungsrahmen der GFD-I und Infrastrukturdaten aus StredaX zur Ermittlung einzelner Streckeneigenschaften (z.B. Betriebsstellenlage, Betriebsart, Infrastrukturzustand, Eigner)
- **KV-Profile und Streckenklassen des ISR-Viewers zur Prüfung der Zugcharakteristik**
- Grenzlastdaten zur Prüfung der Kompatibilität von Triebfahrzeug und Strecke
   → Bei Dieseltriebfahrzeugen mit Langsamgang wird bei einer Höchstgeschwindigkeit >80 km/h die Grenzlast des Schnellgangs verwendet, sonst die des Langsamgangs.
- Die Streckenkategorien des Trassenpreissystems für das jeweilige Fahrplanjahr zur Berechnung des Trassenpreises und zur Bestimmung der S-Bahn-Strecken
- Definierte Standardsperrungen von Streckenabschnitten je Verkehrsart
   → Diese sind insbesondere f
  ür solche Streckenabschnitte relevant, an denen Z
  üge einzelner Verkehrsarten nicht verkehren d
  ürfen oder sollen (z.B. G
  üterz
  üge im S-Bahn-Tunnel).
- □ Hinweistexte zu einzelnen Streckenabschnitten
   → Damit können besondere Infrastruktureigenschaften (z.B. Gewichtseinschränkungen bei Brücken) in Textform ausgegeben werden.
- Definierte Streckenabschnitte für den Schiebebetrieb
  - → Damit ist die automatische Verwendung von Schiebebetriebfahrzeugen im Trassenfinder möglich.
- Streckenabschnitte, die It. Schienennutzungsbedingungen (SNB) als überlastete Schienenwege ausgewiesen sind
- Angepasste Betriebsstellennamen zur besseren Übersichtlichkeit
- Angepasste (verkehrsgerechte) Mutterbetriebsstellen.

#### 4.2 Enthaltene Infrastruktur

Der Trassenfinder enthält grundsätzlich die komplette Infrastruktur der DB InfraGOAG und sofern in der GFD-I vorhanden – auch Netze von Eisenbahninfrastrukturunternehmen, die nicht zur DB gehören. Streckenabschnitte mit folgenden Eigenschaften wurden allerdings entfernt:

- Anschlussbahnen (auch wenn diese ehemals Haupt- und Nebenbahnen waren)
- Strecken der Gleichstrom-S-Bahnen Berlin und Hamburg, außer wenn diese planmäßig von Nicht-S-Bahn-Fahrzeugen befahren werden
  - Das Netz der S-Bahn Berlin ist allerdings als separates Netz im Trassenfinder abrufbar und kann für ein Routing innerhalb des S-Bahn-Netzes genutzt werden.
- Infrastruktur mit Betriebsarten nach Straßenbahn-Bau- und Betriebsordnung (BOStrab)
- Schieneninfrastruktur mit einer Spurweite ungleich 1.435 mm
- noch nicht eröffnete Infrastruktur
- dauerhaft gesperrte oder nicht in Betrieb befindliche Infrastruktur (z.B. überjährige Einstellung des Betriebs aufgrund von Baumaßnahmen)
- stillgelegte oder abgebaute Infrastruktur

# 4.3 Prüfung Infrastruktur vs. Zug

Zur Prüfung, ob ein Zug einen bestimmten Streckenabschnitt befahren kann, werden die geforderten Zugcharakteristika mit den vorhandenen Infrastruktureigenschaften abgeglichen (siehe untenstehende Tabelle). Die Auswahl der zu prüfenden Eigenschaften ist von der Verkehrsart (siehe Punkt 2.6.3) abhängig. Mögliche Verkehrsarten sind:

- Schienengüterverkehr (SGV)
- Schienenpersonenfernverkehr (SPFV)
- Schienenpersonennahverkehr (SPNV)
- S-Bahn-Verkehr (S-Bahn)
- Triebfahrzeugfahrten (Lz)

| Abgleich der Eigenschaften<br>nach Verkehrsart        | siehe<br>Punkt                    | SGV          | SPFV                     | SPNV                      | S-<br>Bahn              | Lz                |
|-------------------------------------------------------|-----------------------------------|--------------|--------------------------|---------------------------|-------------------------|-------------------|
|                                                       |                                   | م<br>wer     | usschluss<br>In Zugeiger | des Streck<br>Ischaft nic | enabschn<br>ht erreicht | litts,<br>t wird. |
| Traktionsart                                          | 2.4.2.2                           | $\checkmark$ | $\checkmark$             | $\checkmark$              | $\checkmark$            | $\checkmark$      |
| Streckenklasse                                        | 2.4.2.4                           | $\checkmark$ | $\checkmark$             | $\checkmark$              | $\checkmark$            | $\checkmark$      |
| KV-Profil bzw. Umrisse gemäß<br>UIC IRS 50502-1       | 2.4.2.5                           | $\checkmark$ |                          |                           |                         |                   |
| Grenzlast                                             | 2.4.2.3                           | $\checkmark$ |                          |                           |                         | $\checkmark$      |
| Zugleitsystem PZB/LZB/ETCS (inkl. ETCS-Systemversion) | 2.7.3                             | $\checkmark$ | $\checkmark$             | $\checkmark$              | $\checkmark$            | $\checkmark$      |
|                                                       |                                   | Warnung      | g, wenn Zu               | geigensch                 | aft nicht e             | rreicht wird.     |
| Gleislänge an Halten                                  | 2.7.4                             | $\checkmark$ |                          |                           |                         | $\checkmark$      |
| Bahnsteiglänge an Halten                              |                                   |              | $\checkmark$             | $\checkmark$              | $\checkmark$            |                   |
|                                                       | Meiden des Streckenabschnitts bei |              |                          |                           |                         |                   |

| Streckenwechsel              |        | $\checkmark$ | $\checkmark$ | $\checkmark$ | $\checkmark$ | $\checkmark$ |
|------------------------------|--------|--------------|--------------|--------------|--------------|--------------|
| Richtungswechsel des Zuges   | 2.6.4  | (√)          | $\checkmark$ | $\checkmark$ | $\checkmark$ | (√)          |
| überlastetem Schienenweg     | 2.6.8  | (√)          |              |              |              | (√)          |
| Nebenbahnen                  | 2.6.9  | (√)          | $\checkmark$ | (√)          | $\checkmark$ | (√)          |
| reinen S-Bahn-Strecken       | 2.6.10 | (√)          | $\checkmark$ | (√)          |              | (√)          |
| Hochgeschwindigkeitsstrecken | 2.6.11 | (√)          | (√)          | (√)          | (√)          | (√)          |
| SPV-Knoten                   | 2.6.12 | (√)          |              |              |              | (√)          |

Legende:  $\checkmark$  = immer aktiv; ( $\checkmark$ ) = optional verwendbar (Die Funktion kann durch den Nutzer einoder ausgeschaltet werden.)

# 4.4 Ermittlung der optimalen Route

#### 4.4.1 Grundlagen

Der Trassenfinder ermittelt für die Auswahl der optimalen Route und die Ergebnisanzeige grundsätzlich drei Werte. Diese sind:

- Entfernung
- **Fahrzeit**
- Energieverbrauch

Alle Werte werden auf Basis eines Streckenabschnitts berechnet und für das Ergebnis jeweils addiert. Die Gewichtung der drei Parameter ist je nach Verkehrsart voreingestellt und lässt sich im Einstellungsmenü anpassen.

#### 4.4.2 Berechnung der Entfernung

Alle Entfernungen werden auf Basis der Gleislängen in GFD-I auf mikroskopischer Ebene ermittelt. Dies bedeutet, dass die Länge nicht nur von der Entfernung der Betriebsstellen zueinander, sondern auch von den Fahrwegen innerhalb der Betriebsstellen, also den konkret befahrenen Gleisen, abhängt. Diese Art der Distanzermittlung unterscheidet sich grundsätzlich von denen anderer Systeme der DB InfraGOAG (z.B. TPN). Deren Ergebnisse sind nicht kompatibel.

#### 4.4.3 Berechnung der Fahrzeit

Für die Ermittlung der Fahrzeit werden alle relevanten Infrastruktureigenschaften wie Signalstandorte und Neigungen mit einbezogen. Die Datenbasis für die fahrdynamische Prüfung und Fahrzeitberechnung ist der gleisscharfe Spurplan, der auch für das aktuelle Trassenkonstruktionssystem (RUT-K) der DB InfraGOverwendet wird. Folgende Einstellungen im Trassenfinder haben neben der zugrundeliegenden Infrastruktur und dem Laufweg Einfluss auf die Berechnung der Fahrzeit.

die Verkehrsart (siehe Punkte 1.6 und 2.6.3)

- die Triebfahrzeugbaureihe (siehe Punkt 2.4.2.2)
- die Höchstgeschwindigkeit des Zuges (siehe Punkt 2.7.5)
- die nutzbare Zugbeeinflussung (vgl. Bremskurven, siehe Punkt 2.7.3)
- die Wagenzugmasse (siehe Punkt 2.4.2.3)
- die Wagenzuglänge (siehe Punkt 2.7.4)
- die vorhandenen Bremshundertstel des Zuges (siehe Punkt 2.7.6)
- die Bremsstellung des Zuges (vgl. Fahrplankopf, siehe Punkt 2.7.7)

Der Zug durchfährt im Trassenfinder ein "leeres Netz", es gibt somit keine Restriktionen bezüglich der Kapazität. Aus diesem Grund handelt es sich um eine technische Fahrzeit. Dies bedeutet, der Zug durchfährt den Laufweg mit der zulässigen Höchstgeschwindigkeit und hält nur an den vorgegebenen Betriebsstellen. Die Fahrzeit ist somit nicht mit der real konstruierten Fahrzeit vergleichbar und gibt nur die Mindestzeit zur Bewältigung des Laufwegs unter den angegebenen Parametern an. Um dies auszugleichen, wird die Fahrzeit im Schienengüterverkehr mit einem aus der realen Fahrplankonstruktion abgeleiteten "Beförderungszeitquotienten" multipliziert. Im Schienenpersonenverkehr kann über die Einstellungen ein Wert für einen Fahrzeitzuschlag eingegeben werden.

# 4.4.4 Berechnung des Energieverbrauchs

Der Trassenfinder berechnet nur den theoretischen Energiebedarf der Zugfahrt (in Kilowattstunden). Enthalten ist nur die Traktionsenergie. Der Energiebedarf richtet sich nach dem Routenverlauf unter Berücksichtigung der angegebenen Halte, dem verwendeten Triebfahrzeug und der Zugcharakteristik des Gesamtzuges (insbesondere Last und Höchstgeschwindigkeit). Der Energiebedarf von Diesel-Triebfahrzeugen wird bewusst ebenfalls in Kilowattstunden

ausgegeben, um eine Vergleichbarkeit sicherzustellen. Abhängig von der Fahrzeugbaureihe wird ein Teil der Bremsenergie zurückgespeist (vgl. Rekuperation). Der Energiebedarf von "außerplanmäßigen Halten oder Verzögerungen" z.B. aufgrund von Zugfolge oder Zugkreuzung ist nicht enthalten.

Wichtiger Hinweis: Der Trassenfinder ermittelt nur den "theoretischen Energiebedarf", wobei es sich um eine unverbindliche Auskunft handelt. Die DB InfraGOAG bietet eine professionelle Energiebedarfsprognose an. Bitte nutzen Sie dieses Produkt, wenn Sie verlässliche Werte benötigen. <u>www.dbnetze.com/energiebedarfsprognosen</u>

# 4.4.5 Relevanz der Gleislänge

Der Trassenfinder prüft die benötigte Gleislänge für die Länge des Gesamtzuges an allen Betriebsstellen, an denen ein Halt erfolgt. Grundsätzlich wählt der Routing-Algorithmus bei einem Halt ein entsprechend langes Gleis in der zu befahrenden Richtung aus. Dabei ist auch eine geringfügige Verlängerung der Route möglich, zum Beispiel, wenn ein ausreichend langes Gleis nicht über den direkten Weg erreichbar ist. Das Halten auf durchgehenden Hauptgleisen wird grundsätzlich vermieden. Sofern in der Betriebsstelle kein Gleis mit der nötigen Zuglänge zur Verfügung steht, wird eine Warnung für die betroffenen Betriebsstellen ausgegeben.

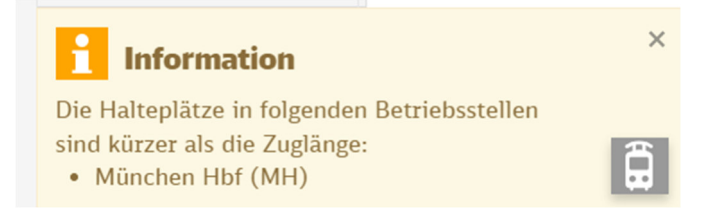

Falls für die gewählte Route auf der Betriebsstelle kein Bahnsteig existiert, wird eine Warnung herausgegeben, sofern eine andere Verkehrsart als Schienengüterverkehr oder Lokleerzug ausgewählt wurde. Diese muss vor der Anzeige des Routenergebnisses bestätigt werden.

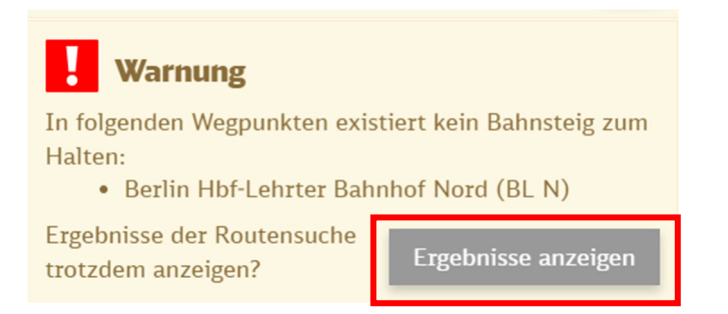

Die Routensuche kann trotzdem durchgeführt werden, nachdem der Button "Ergebnisse anzeigen" ausgewählt wurde. Der Hinweis auf zu kurze Halteplätze wird ebenfalls in der Spalte *"Bemerkungen*" in der detaillierten Laufwegliste (siehe <u>Punkt 7.1.3</u>) mit ausgegeben.

# 4.4.6 Nicht geprüfte Eigenschaften

Zu allen nicht in diesem Handbuch (siehe u.a. <u>Punkt 1.6</u>) aufgeführten Zugeigenschaften (z.B. die Durchführbarkeit von außergewöhnlichen Transporten oder Gefahrgutzügen) kann der Trassenfinder zur Durchführbarkeit von Zugfahrten keine Aussagen treffen.

# 4.4.7 Optimierungsvarianten

Es besteht auch die Möglichkeit, Routen nach zusätzlichen Optimierungsvarianten anzeigen zu lassen, beispielsweise die schnellste oder kostengünstigste (sparsamste) Route. Ist dies gewünscht, ist im Einstellungsmenü unter dem Reiter "Routensuche" die Option "Optimierungsvarianten mitberechnen" zu aktivieren.

Zusätzliche Routenergebnisse werden in mit einer andersfarbigen Überschrift dargestellt und nach dem Anklicken des Reiters in der Karte dargestellt. Nachfolgend ein Beispiel mit der sparsamsten Optimierungsroute.

| niaturkarte | Gewichtete 30/50/20 | Sparsamste |  |
|-------------|---------------------|------------|--|
| Sec. a      | 4.424 €             | 3.422 €    |  |
|             | 397,0 km            | 411,5 km   |  |
|             | 2:50 h              | 3:29 h     |  |
|             | 5.221 kWh           | 4.840 kWh  |  |

Ein Klick auf die Optimierungsroute öffnet die Ansicht der kompakten Laufwegliste, welche unter Punkt 4.5 beschrieben wird.

# 4.4.8 Darstellung Streckenkarte

Auf der Streckenkarte sieht man die Route rot dargestellt wie in der nachfolgenden Abbildung ersichtlich.

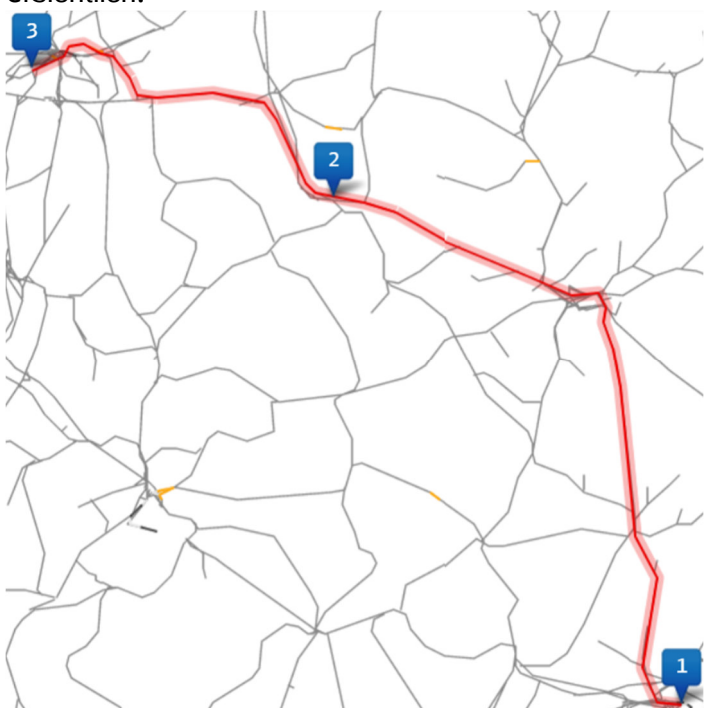

Die Gewichtung kann im Einstellungsmenü geändert werden. Wenn Optimierungsrouten mitberücksichtigt werden, wird die Optimierungsroute mit einer anderen Farbe ebenfalls auf der Karte angezeigt. Hier ein Beispiel mit der sparsamsten Route.

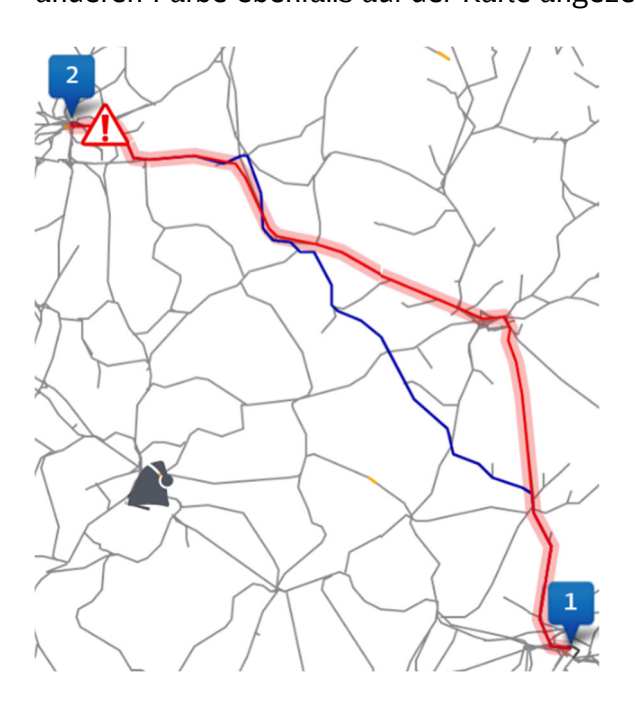

#### 4.5 Ansicht kompakte Laufwegliste

Nachfolgend wird die kompakte Laufwegliste wie im folgenden Bild dargestellt angezeigt. Hier sind alle Betriebsstellen mit Angabe von km und Kundenhalt aufgelistet.

| Gesamtko | osten: 8.463 € • ϟ |       |                |         |
|----------|--------------------|-------|----------------|---------|
| Lfd. km  | Betriebsstelle     | Zeit  | Haltart        | Sperren |
| 0,0      | MH                 | 15:19 | H <sub>c</sub> |         |
| 17,4     | MDA                | 15:29 |                |         |
| 80,4     | MIH                | 15:53 |                |         |
| 83,7     | MIN                | 15:55 |                |         |
| 161,0    | NRWD               | 16:15 |                |         |
| 170,5    | NN                 | 16:20 |                |         |
| 177,2    | NF G               | 16:24 |                |         |
| 178,1    | NF                 | 16:24 |                |         |
| 211,3    | NNA                | 16:40 |                |         |
| 240,1    | NI                 | 16:51 |                |         |
| 272,6    | NWH +              | 17:08 |                |         |
| 297,4    | NRB +              | 17:18 |                |         |
| 308,8    | NNAN               | 17:22 |                |         |
| 348,0    | NAH G              | 17:42 |                |         |
| 350,8    | NAH                | 17:44 |                |         |
| 352,4    | NAH A              | 17:45 |                |         |

# 4.5.1 Kilometerangabe Laufwegliste

Links in der Laufwegliste befindet sich die Angabe von Streckenkilometern je Betriebsstelle.

| Gesamtkosten: 8.463 € • 🐓 • SK: D4 |                |       |                |         |  |  |
|------------------------------------|----------------|-------|----------------|---------|--|--|
| Lfd. km                            | Betriebsstelle | Zeit  | Haltart        | Sperren |  |  |
| 0,0                                | мн             | 15:19 | H <sub>c</sub> |         |  |  |
| 17,4                               | MDA            | 15:29 |                |         |  |  |
| 80,4                               | MIH            | 15:53 |                |         |  |  |

# 4.5.2 Bezeichnung Betriebsstelle

Rechts davon befindet sich die Bezeichnung der Betriebsstelle.

Wenn die Maus über eine Betriebsstelle gehalten wird, erscheint eine ausgeschriebene Bezeichnung der Betriebsstelle mit der Streckennummer. Außerdem wird die Betriebsstelle auf der Karte angezeigt.

| Gesamtk | osten: 8.463 ۥ | 4 • SK: D4 |                |         |
|---------|----------------|------------|----------------|---------|
| Lfd. km | Betriebsstelle | Zeit       | Haltart        | Sperren |
| 0,0     | мн             | 15:19      | H <sub>c</sub> |         |
| 17,4    | MDA            | 15:29      |                |         |
| 80,4    | MIH            | 15:53      |                |         |

**4.5.3 Untermenü Betriebsstelle kompakte Laufwegliste** Ein Rechtsklick auf die Betriebsstelle öffnet ein Untermenü

# Ingolstadt Hbf (MIH)

- Viapunkt setzen
- Verkehrshalt (2 Minuten) setzen
- Auf Karte zentrieren
- APN-Lageplan anzeigen

Hier kann über Via-Punkt setzen ebenfalls ein Zwischenhalt eingefügt werden, oder im zweiten Punkt der Verkehrshalt auf 2 Minuten setzt werden.

Außerdem kann die Betriebsstelle auf der Karte zentriert werden. Nachfolgend als Beispiel Ingolstadt Hauptbahnhof.

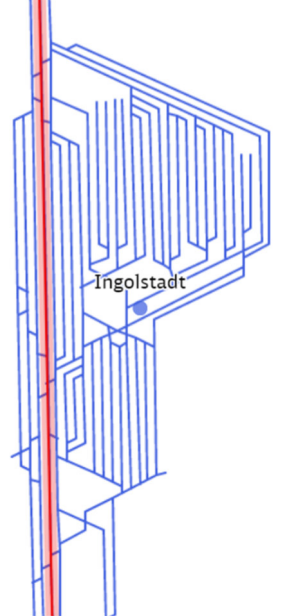

Im 4. Punkt kann man einen APN-Lageplan für die Betriebsstelle herunterladen

#### 4.5.4 Zeitangabe

Hier wird die planmäßige Ankunftszeit an der Betriebsstelle angezeigt.

# 4.5.5 Haltart

Im nachfolgenden Bild ist ein Beispiel für eine Übersicht, ob der Zug an einer Betriebsstelle hält, was durch das Symbol Hc gekennzeichnet wird, oder ob die Betriebsstelle ansonsten ohne Halt passiert wird.

| Lfd. km | Betriebsstelle | Zeit  | Haltart        | Sperren |
|---------|----------------|-------|----------------|---------|
| 0,0     | МН             | 15:19 | H <sub>c</sub> |         |
| 17,4    | MDA            | 15:29 |                |         |
| 80,4    | MIH            | 15:53 |                |         |

# 4.5.6 Sperren

Hier besteht eine weitere Möglichkeit Betriebsstellen zu sperren.

| Lfd. km | Betriebsstelle | Zeit  | Haltart        | Sperren |
|---------|----------------|-------|----------------|---------|
| 0,0     | МН             | 15:19 | H <sub>c</sub> |         |
| 17,4    | MDA            | 15:29 |                |         |
| 80,4    | MIH            | 15:53 |                |         |

Gesperrte Betriebsstellen werden als dargestellt. Durch erneutes Klicken auf die Betriebsstelle wird diese wieder entsperrt. Bei einer aktualisierten Routensuche wird die Route an gesperrten Betriebsstellen vorbeigeführt und diese tauchen nicht mehr in der Laufwegliste auf.

# 5 Einstellungsmenü

In diesem Menü lassen sich Einstellungen zu Routenparametern und Kosten vornehmen.

| 🌣 Einstellungen                       |                                             |              |                                         |                                  |                 | ₿Ø × |
|---------------------------------------|---------------------------------------------|--------------|-----------------------------------------|----------------------------------|-----------------|------|
| Infrastruktur:<br>Verkehrsart:        | Jahresfahrplan 2023<br>Schienenpersonenferr | nverkehr mit | ▼<br>Triebwagen ▼                       | 2023                             | =               |      |
| Routensuche Bedienung                 | Kosten Sperru                               | ıngen (0)    |                                         |                                  |                 |      |
| ROUTING<br>Richtungswechsel           | zulässig:                                   |              | Initiale Sperru<br>Richtung             | ngen berücksichtig               | gen:            | 2    |
| Einschränkungen I:                    | eachten:                                    |              | der<br>Routensuche:                     | Abzeit (feste Ab                 | fahrtszeit am 🔻 |      |
| Standard-Wendeze<br>Optimierungsvaria | it: 5                                       |              | Nur an Bahnst<br>Zusätzlicher F<br>[%]: | eigen halten:<br>ahrzeitzuschlag | 5               | 2    |
|                                       |                                             |              | r 1.                                    | _                                |                 |      |
| Strecken                              | länge: 30 %                                 | Fahrz        | eit: 50 %                               | Energieve                        | rbrauch: 20 %   |      |
| Standardwerte                         |                                             |              |                                         |                                  |                 | ОК   |

#### 5.1 Grundaufbau

Das Menü ist nach Routensuche, Bedienung, Kosten und Sperrung unterteilt.

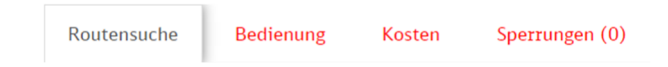

Durch einen Klick auf die Stichworte, öffnet sich der jeweilige Tab mit den Einstellungsoptionen. In der Kopfzeile befindet sich die Einstellungen zu Infrastruktur und Verkehrsart. Hier können Verkehrsart und Infrastruktureinstellungen aus der Disclaimer-Seite (Punkt 2.1.1 und 2.1.2) geändert werden

| Einstellungen  |                                            |   |          |          |  |  |
|----------------|--------------------------------------------|---|----------|----------|--|--|
|                |                                            |   |          | <b>A</b> |  |  |
| Infrastruktur: | Jahresfahrplan 2023                        | Ŧ | 2023     |          |  |  |
| Verkehrsart:   | Schienenpersonenfernverkehr mit Triebwagen | ٣ | <u> </u> |          |  |  |

#### 5.2 Routensuche

Im ersten Tab geht es um die Einstellung der Route. Dieser Tab ist unterteilt zwischen Routing und Meiden. Je nach gewählter Verkehrsart werden hier unterschiedliche Felder zur Konfiguration angezeigt. Das nachfolgende Bild zeigt die Standardeinstellung für den Personenverkehr. Bei blauen Haken ist die Einstellung aktiviert.

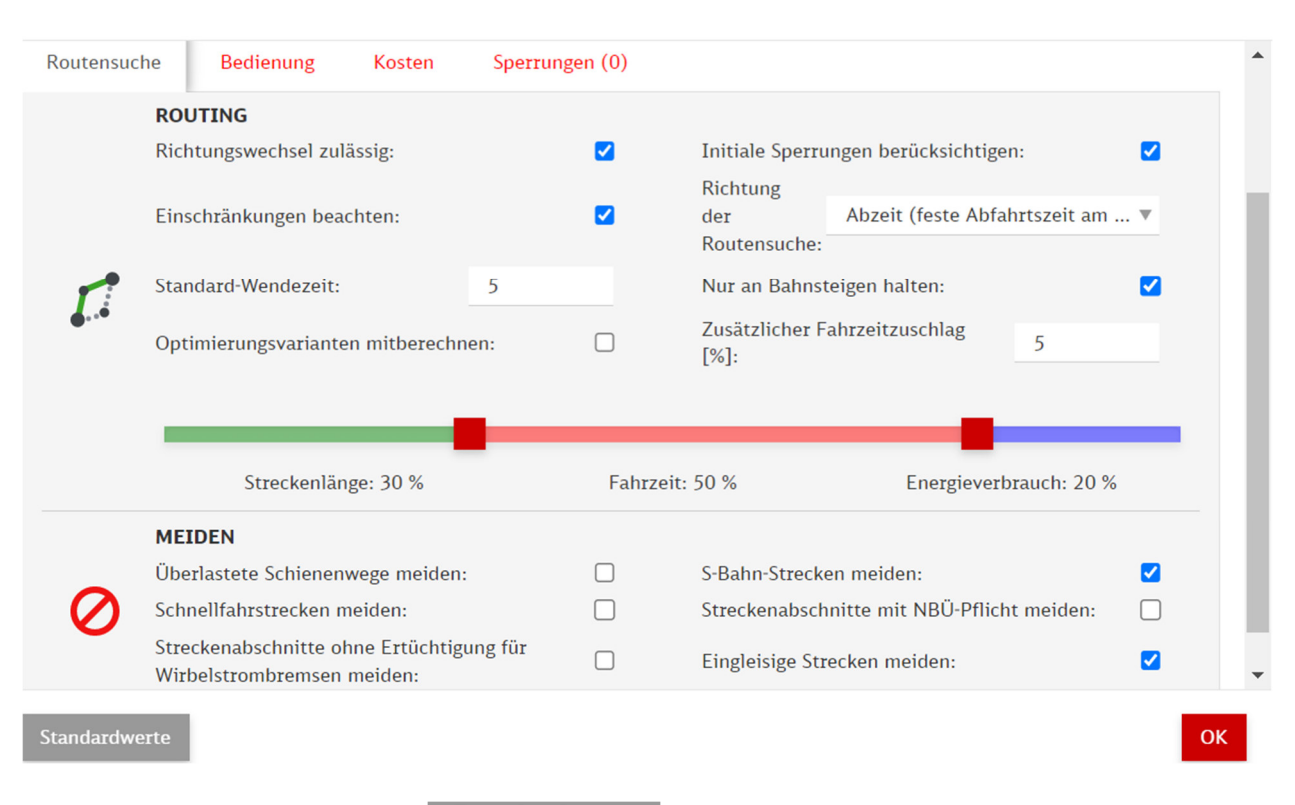

Mit dem Button Standardwerte Standardwerte werden die Einstellungswerte auf die

Standardeinstellung zurückgesetzt. Mit einem Klick auf den Okay Button ok werden die Einstellungen bestätigt und das Fenster geschlossen.

# 5.2.1 Routing

Im ersten Abschnitt sind die folgenden Einstellungen möglich:

- Richtungswechsel zulässig
- Einschränkungen beachten
- Standardwendezeit
- Optimierungsvarianten mitberechnen
- Initiale Sperren berücksichtigen
- Richtung der Routensuche
- Nur an Bahnsteigen halten
- **U** Zusätzlicher Fahrzeitzuschlag
- Gewichtung ändern

|               | ROUTING                          |     |           |                                      |                     |                       |   |
|---------------|----------------------------------|-----|-----------|--------------------------------------|---------------------|-----------------------|---|
|               | Richtungswechsel zulässig:       |     |           | Initiale Sperrungen berücksichtigen: |                     |                       |   |
|               | Einschränkungen beachten:        |     |           | Richtung<br>der<br>Routensuche:      | Abzeit (feste Abfah | nrtszeit am 🔻         |   |
| -             | Standard-Wendezeit:              | 5   |           | Nur an Bahnste                       | eigen halten:       | <ul> <li>✓</li> </ul> | J |
| <b>6</b> , .6 | Optimierungsvarianten mitberechn | en: |           | Zusätzlicher Fa<br>[%]:              | ahrzeitzuschlag     | 5                     |   |
|               |                                  |     |           |                                      | -                   |                       |   |
|               | Streckenlänge: 30 %              |     | Fahrzeit: | 50 %                                 | Energieverb         | rauch: 20 %           |   |

| Richtungswechsel zulässig:                                                                                                    | Hier wird ausgewählt, ob der Zug bei Aktivierung<br>der Funktion auf der Route die Fahrtrichtung<br>wechseln darf.                                                                                                    |
|----------------------------------------------------------------------------------------------------|----------------------------------------------------------------------------------------------------|
| Einschränkungen beachten:                                                                                                    | Bei Aktivierung werden alle geplanten<br>Einschränkungen in den nächsten 130 Tagen<br>beachtet. Strecken mit Totalsperrungen werden<br>nicht angefahren, andere<br>Streckeneinschränkungen werden im Laufweg<br>angezeigt.              |
| Standard-Wendezeit: 5                                                                                                    | In dieser Einstellung kann die Standard-<br>Wendezeit eingestellt werden. Empfohlen sind<br>5-6 Minuten bei Wendezügen und 30 Minuten<br>bei Lokwechsel.                                                                                |
| Optimierungsvarianten mitberechnen:                                                                                                    | Mit Aktivierung dieses Buttons werden bei<br>Routensuche Optimierungsrouten nach den<br>Kriterien kurz und/oder günstig berechnet und<br>mit der gewichteten Route als Ergebnis<br>angezeigt. Näheres dazu im Punkt 3.9.1 und<br>3.9.2. |
| Initiale Sperrungen berücksichtigen:                                                                                                    | Wenn dieser Button ausgewählt ist, werden alle<br>standardmäßigen Streckensperrungen aktiviert<br>und bei der Routensuche berücksichtigt.                                                                                               |
| Richtung<br>derAbzeit (feste Abfahrtszeit am ▲Routensuche:Abzeit (feste Abfahrtszeit am Start)Nur an BahnstAnzeit (feste Ankunftszeit am Ziel) | Hier kann die Routensuche nicht nach<br>Abfahrtszeit am Start, sondern alternativ nach<br>Ankunftszeit am Ziel gestartet werden.                                                                                                    |
| Nur an Bahnsteigen halten:                                                                                                    | Ein gesetzter Haken vermeidet, dass der<br>Trassenfinder Halte an Güterzughalteplätzen<br>vorschlägt.                                                                                                    |
| Zusätzlicher Fahrzeitzuschlag 5                                                                                                    | In dieser Einstellung ist ein Fahrzeitaufschlag<br>als Puffer in Prozent der Gesamtzeit als<br>Eingabe auswählbar.                                                                                                    |
| Streckenlänge: 30 % Fahrzeit: 50 % Energieverbrauch: 20 %                                                                                      | Hier ist die Gewichtung von Streckenlänge<br>Fahrzeit und Energieverbrauch einstellbar.<br>Standardmäßig ist es zu 30% Streckenlänge,<br>50% Fahrzeit und 20% Energieverbrauch im                                                       |

| Personenverkehr. Im Güterverkehr ist die<br>Aufteilung 40 % Streckenlänge, 30 % Fahrzeit<br>und 30 % Energieverbrauch, sowie im<br>Lokleerzug mit der Aufteilung 40/40/20. |
|----------------------------------------------------------------------------------------------------|
|                                                                                                    |

#### 5.2.2 Meiden

Hier sind folgende Einstellungen möglich:

- Überlastete Schienenwege meiden
- Schnellfahrstrecken meiden
- Streckenabschnitte ohne Ertüchtigung für Wirbelstrombremsen meiden
- S-Bahn-Strecken meiden
- Streckenabschnitte mit Notbremsüberbrückung meiden
- Eingleisige Strecken meiden

| MEIDEN                                                                 |                                            |  |
|------------------------------------------------------------------------|--------------------------------------------|--|
| Überlastete Schienenwege meiden:                                       | S-Bahn-Strecken meiden:                    |  |
| Schnellfahrstrecken meiden:                                            | Streckenabschnitte mit NBÜ-Pflicht meiden: |  |
| Streckenabschnitte ohne Ertüchtigung für<br>Wirbelstrombremsen meiden: | Eingleisige Strecken meiden:               |  |

| Überlastete Schienenwege meiden:                                       | Mit Aktivierung dieser Funktion werden überlastete Schienenwege gemieden.                                                              |
|------------------------------------------------------------------------|----------------------------------------------------------------------------------------------------|
| Schnellfahrstrecken meiden:                                            | Bei Aktivierung dieser Funktion werden alle<br>Strecken mit einer Geschwindigkeit von mindestens<br>200km/h gemieden.                  |
| Streckenabschnitte ohne Ertüchtigung für<br>Wirbelstrombremsen meiden: | Hier werden bei aktivierter Funktion alle Strecken<br>gemieden, welche nicht für den Einsatz einer<br>Wirbelstrombremse geeignet sind. |
| S-Bahn-Strecken meiden:                                                | Mit dieser Funktion werden S-Bahn-Strecken gemieden. Diese Funktion ist standardmäßig aktiv.                                           |
| Streckenabschnitte mit NBÜ-Pflicht meiden:                             | Bei aktiver Funktion werden Strecken mit<br>Notbremsüberbrückung gemieden.                                                             |
| Eingleisige Strecken meiden:                                           | Mit dieser Funktion werden eingleisige Strecken gemieden. Diese Funktion ist standardmäßig aktiv.                                      |

# 5.3 Bedienung

Dieser Tab ist in Bedienung und Kartendarstellung unterteilt.

| Routensuc                        | he Bedienung                                                    | Kosten           | Sperrunge                              | en (0)                                  |                                        |                                       |   |
|----------------------------------|-----------------------------------------------------------------|------------------|----------------------------------------|-----------------------------------------|----------------------------------------|---------------------------------------|---|
|                                  | BEDIENUNG                                                       |                  |                                        |                                         |                                        |                                       |   |
| 2°                               | Streckenklasse des Tr                                           | riebfahrzeugs b  | eachten:                               |                                         | Umfang<br>Betriebsstellen-<br>auswahl: | Nur Tochterbetriebsstellen            | ٣ |
| Zusätzliche Fahrzeuge verwenden: |                                                                 |                  | TPN-Triebfahrzeugbezeichnung anzeigen: |                                         |                                        |                                       |   |
|                                  | KARTENDARSTELLU                                                 | JNG              |                                        |                                         |                                        |                                       |   |
|                                  | Betriebsstellenbezeichnungen anzeigen:                          |                  |                                        |                                         | Bei großer Zoomst<br>bezeichnungen an  | tufe alle Betriebsstellen-<br>zeigen: |   |
|                                  | Bei großer Zoomstufe<br>anzeigen:                               | e alle Streckenn | nummern                                |                                         | Streckenabschnitt<br>markieren:        | e mit Einschränkungen                 |   |
| ↓<br>↓↓                          | Betriebsstellenabkürzungen mit anzeigen:                        |                  |                                        | Zusätzliche Eleme<br>Gleisplan anzeiger | ente (z.B. Signale) im<br>n:           | <                                     |   |
|                                  | Hervorheben der gesamten Strecke beim<br>Berühren mit der Maus: |                  |                                        | Bei großer Zoomst<br>Hauptgleise anzeig | tufe alle durchgehenden<br>gen:        |                                       |   |

# 5.3.1 Bedienung

Die folgende Einstellungen sind verfügbar:

- **I** Streckenklasse des Triebfahrzeugs beachten
- Image: Zusätzliche Fahrzeuge verwenden
- Umfang Betriebsstellenauswahl
- D TPN-Triebfahrzeugbezeichnung anzeigen

|                       | BEDIENUNG                                              |                                                                                                    |
|-----------------------|--------------------------------------------------------|----------------------------------------------------------------------------------------------------|
| 2°                    | Streckenklasse des Triebfahrzeugs beachten:            | Umfang<br>Betriebsstellen-<br>auswahl:                                                                                                    |
|                       | Zusätzliche Fahrzeuge verwenden:                       | TPN-Triebfahrzeugbezeichnung anzeigen:                                                                                                    |
|                       |                                                        | <br>Lier wird hei Aktivierung die                                                                                                    |
| 3ª                    | Streckenklasse des Triebfahrzeugs beachten:            | Streckenklasse des Triebfahrzeugs bei der<br>Routensuche berücksichtigt. Die Funktion<br>ist standardmäßig aktiviert.                                        |
| Zusätz                | zliche Fahrzeuge verwenden:                            | Bei Aktivierung dieser Funktion wird die<br>Auswahl der Triebfahrzeuge erweitert.<br>Funktion wird bei "Triebfahrzeug<br>wählen/weitere anzeigen" aktiviert. |
| Umfa<br>Betri<br>ausw | ng<br>ebsstellen- Nur Tochterbetriebsstellen V<br>ahl: | Mit dieser Funktion kann ausgewählt<br>werden, ob nur Mutter- oder nur<br>Tochterbetriebsstellen, oder beide<br>Betriebsstellenarten angezeigt werden.       |

|                                        |  | Tochterbetriebsstellen sind<br>zusammenhängende Betriebsstellen einer<br>Mutterbetriebsstelle. Tochterbetriebsstellen<br>sind Mutterbetriebsstellen untergeordnet. |
|----------------------------------------|--|----------------------------------------------------------------------------------------------------|
| TPN-Triebfahrzeugbezeichnung anzeigen: |  | Wenn diese Funktion aktiviert ist, wird die                                                                                                    |
|                                        |  | Trassenbestellportals TNP angezeigt.                                                                                                    |
|                                        |  |                                                                                                    |

#### 5.3.2 Kartendarstellung

In diesem Abschnitt finden sich Einstellungen zu

- Betriebsstellenbezeichnung anzeigen
- Bei großer Zoomstufe alle Streckennummern anzeigen
- Betriebsstellenabkürzungen anzeigen
- Hervorheben der gesamten Strecke beim Berühren mit der Maus
- Bei großer Zoomstufe alle Betriebsstellenbezeichnungen anzeigen
- Streckenabschnitte mit Einschränkungen markieren
- Zusätzliche Elemente im Gleis anzeigen und
- Bei großer Zoomstufe alle durchgehenden Hauptgleise anzeigen

#### KARTENDARSTELLUNG

|              | Betriebsstellenbezeichnungen anzeigen:                          | Bei großer Zoomstufe alle Betriebsstellen-<br>bezeichnungen anzeigen: |   |  |
|--------------|-----------------------------------------------------------------|-----------------------------------------------------------------------|---|--|
| $\mathbb{M}$ | Bei großer Zoomstufe alle Streckennummern<br>anzeigen:          | Streckenabschnitte mit Einschränkungen<br>markieren:                  |   |  |
| -141         | Betriebsstellenabkürzungen mit anzeigen:                        | Zusätzliche Elemente (z.B. Signale) im<br>Gleisplan anzeigen:         | < |  |
|              | Hervorheben der gesamten Strecke beim<br>Berühren mit der Maus: | Bei großer Zoomstufe alle durchgehenden<br>Hauptgleise anzeigen:      |   |  |

| Betriebsstellenbezeichnungen anzeigen:                                | In dieser Funktion werden bei Aktivierung<br>die Betriebsstellenbezeichnungen<br>angezeigt. Funktion ist standardmäßig<br>aktiv. |
|-----------------------------------------------------------------------|----------------------------------------------------------------------------------------------------|
| Bei großer Zoomstufe alle Streckennummern<br>anzeigen:                | Bei Aktivierung dieser Funktion werden<br>bei großen Zoomstufen alle<br>Streckennummern angezeigt.                               |
| Betriebsstellenabkürzungen mit anzeigen:                              | Mit Aktivierung dieser Funktion werden die<br>Betriebsstellenabkürzungen mit angezeigt.                                          |
| Hervorheben der gesamten Strecke beim<br>Berühren mit der Maus:       | In diesem Kästchen kann die gesamte<br>Strecke beim Berühren der Maus<br>angezeigt werden.                                       |
| Bei großer Zoomstufe alle Betriebsstellen-<br>bezeichnungen anzeigen: | Bei aktivierter Funktion werden alle<br>Betriebsstellenbezeichnungen auf der                                                     |

|                                                                  | Streckenkarte angezeigt, sofern die<br>Zoomstufe entsprechend hoch ist.               |
|------------------------------------------------------------------|---------------------------------------------------------------------------------------|
| Streckenabschnitte mit Einschränkungen<br>markieren:             | Wenn diese Funktion aktiviert ist, werden<br>Streckenabschnitte mit baubedingten oder |
|                                                                  | sonstigen Einschränkungen auf der Karte markiert.                                     |
| Zusätzliche Elemente (z.B. Signale) im<br>Gleisplan anzeigen:    | Mit dieser aktivierten Funktion werden<br>zusätzliche Elemente wie Signale im         |
|                                                                  | Gleisplan angezeigt. Diese Funktion ist standardmäßig aktiv.                          |
| Bei großer Zoomstufe alle durchgehenden<br>Hauptgleise anzeigen: | Hier werden bei hoher Zoomstufe alle durchgehenden Hauptgleise angezeigt.             |

#### 5.4 Kosten

Dieser Tab ist nach Trassenpreis, Fahrzeuge und Personal sowie Energie aufgeteilt.

| Routensuc | che Bedienung                                      | Kosten                       | Sperrungen (0)    |                                    |                                                        |           |
|-----------|----------------------------------------------------|------------------------------|-------------------|------------------------------------|--------------------------------------------------------|-----------|
| -         | TRASSENPREIS                                       |                              |                   |                                    |                                                        |           |
|           | Priorität:                                         | Keine Priorität              | T                 | Marktsegment:                      | Metro Tag/Basi                                         | c/Nacht 🔻 |
|           | FAHRZEUGE UNI                                      | D PERSONAL                   |                   |                                    |                                                        |           |
| ۲         | Stundenkosten fü<br>Triebfahrzeuge (ir<br>[€/h]:   | r besetzte<br>hkl. Personal) | 1.000             | Stundenkosten f<br>Triebfahrzeuge  | für nicht besetzte<br>[€/h]:                           | 80        |
|           | Stundenkosten fü<br>[€/h]:                         | r Wagenzug                   | 0                 | Kostenpauschale<br>ungekuppeltes N | Kostenpauschale für<br>ungekuppeltes Nachschieben [€]: |           |
|           | ENERGIE                                            |                              |                   |                                    |                                                        |           |
| 4         | Energiebezugspre                                   | is [€/kWh]:                  | 0,18000           | Entgelt für Ener<br>[€/kWh]:       | gierückspeisung                                        | 0,09000   |
| V         | Energieverbrauch<br>Hilfsbetriebe und<br>beachten: | der<br>Wagen                 |                   | Zus. Energieveri<br>[kW]:          | brauch pro Wagen                                       | 0,00      |
| m Berei   | ch Trassenpre                                      | is kann die F                | Priorität im Feld | Priorität:                         | Keine Priorität                                        | T         |

verändert werden zu Express. Mit der Expressfunktion erhält der Zug Vorrang gegenüber anderen Zügen, dafür fällt ein Aufpreis bei der Routenbestellung an. Diese Funktion ist bei den Verkehrsarten SPFV und SGV auswählbar.

In der Verkehrsart SGV kann die Flexibilität im Trassenpreis eingestellt werden.

| <br>TRASSENPREIS                        |                            | -                |                  |    |  |
|-----------------------------------------|----------------------------|------------------|------------------|----|--|
| Flexibilität:                           | Ohne Flexibilität          | Priorität:       | Keine Priorität  | V  |  |
|                                         | Ohne Flexibilität          |                  |                  |    |  |
| FAHRZEUGE UN                            | Zeitliche Flexibilität 120 |                  |                  |    |  |
| Stundenkosten fü:<br>Triebfahrzeuge (ir | Räumliche Flexibilität 120 | Stundenkosten fü | r nicht besetzte | 80 |  |

Hier gibt es folgende Optionen

- Zeitliche Flexibilität 120
- Räumliche Flexibilität 120

Außerdem kann das Marktsegment im Feld Marktsegment: Metro Tag/Basic/Nacht Verag/Basic/Nacht Verag/Bas

Bei den Verkehrsarten stehen die folgenden Optionen zur Verfügung

- Metro Tag/Basic/Nacht
- Lok-/Leerfahrt
- Punkt-zu-Punkt
- Charter/Nostalgie

Beim SPNV sind die folgenden Optionen verfügbar:

- Lastfahrt und
- Leerfahrt

Näheres ist im Kapitel 3.7 beschrieben.

Die Funktion der weiteren Felder ergibt sich aus den Feldbezeichnern. Hier können Sie eintragen, welche Kosten z.B. für Personal und Stunde zur Berechnung des Gesamtpreis erwendet werden.

| 4 |                         |          |
|---|-------------------------|----------|
| 7 | Energieverbrauch der    |          |
|   | Hilfsbetriebe und Wagen | <b>~</b> |
|   | beachten:               |          |

Bei Aktivierung wird der Energieverbrauch von Hilfsbetrieben und Wagen mitbeachtet. Für die Wagen können Sie zusätzlich den Energieverbrauch einstellen.

#### 5.5 Einstellungen der Zugeigenschaften am Beginn des Zuglaufs

Diese Funktion befindet sich nicht direkt im Einstellungsmenü, sondern ist in der oberen grauen Leiste <u>über</u> ein eigenes Icon aufrufbar.

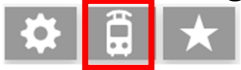

Daraufhin wird ein Fenster geöffnet mit allen enthaltenen Werten aus dem in <u>Punkt 3.2</u> gewählten Triebfahrzeug. Abhängig von der gewählten Verkehrsart sieht dieses Fenster unterschiedlich aus. Es gibt Felder, die in alle Verkehrsarten vorhanden sind (z.B. Auswahl des Triebfahrzeugs, Bremshundertstel oder Zugbeeinflussung) und solche, die es nur in bestimmten Verkehrsarten gibt (z.B. KV-Profil, das nur im SGV vorhanden ist).

Beispiel SPFV mit Triebwagen:

| 🛱 Zug    | eigenschaften                                                                                                    |                    |                     |                                                                            |                          |     | ₿Ð × |
|----------|----------------------------------------------------------------------------------------------------|--------------------|---------------------|----------------------------------------------------------------------------|--------------------------|-----|------|
| č        | GESAMTZUG<br>Triebfahrzeug:<br>Zugbeeinflussung:<br>PZB:<br>Höchstgeschwin-<br>digkeit [km/h]:<br>Bremsstellung: | E-T<br>300<br>R+Mg | z - DB 5401<br>LZB: | (14-t V<br>Aktive<br>Neigetechnik:<br>Vorhandene<br>Bremshunderts-<br>tel: | ETCS-Systemversion:  200 | 2.0 | ¥    |
| Standard | werte                                                                                                    |                    |                     |                                                                            |                          |     | ОК   |

Zur Zugbeeinflussung kann einzeln ausgewählt werden, ob das Fahrzeug für PZB, LZB oder ETCS ausgerüstet ist, bei ETCS kann die Systemversion ausgesucht werden.

Im Güterverkehr gibt es als Besonderheit die Auswahl des KV-Profils bzw. einer Werte-Kombination zur Beschreibung des Lichtraumprofils gemäß UIC IRS 50502-1

| WAGENZUG             | GENZUG |   |                          |       |  |  |
|----------------------|--------|---|--------------------------|-------|--|--|
| Wagenzuglänge [m]:   | 600    |   | Wagenzugmasse [t]:       | 1.200 |  |  |
| <br>KV-Profil (P/C): | N/N    | v | Profile UIC IRS 50502-1: | -     |  |  |

Klickt man in das Feld "Profile UIC IRS 50502-1", öffnet sich ein weiteres Fenster, in dem man die Profile in Höhe und Weite festlegen kann. Die genaue Bedeutung der verschiedenen Angaben ist der UIC-Regelung zu entnehmen (<u>https://shop.uic.org/en/search?s=50502-1</u>)

| Profi | le UIC IRS | 50502-1 | ABCH (Bü | chen) |      |      |      |      | þQ × |
|-------|------------|---------|----------|-------|------|------|------|------|------|
| 1900  | 1901       | 1902    | 1903     | 1904  |      |      |      |      |      |
|       | 1801       | 1802    | 1803     | 1804  |      |      |      |      |      |
|       | 1701       | 1702    | 1703     | 1704  |      |      |      |      |      |
|       |            | 1602    | 1603     |       | 1605 | 1606 | 1607 | 1608 | 1609 |
|       | 1501       |         |          |       | 1505 | 1506 | 1507 |      |      |
|       |            |         |          |       |      |      |      |      |      |
|       |            |         |          |       |      | 1306 | 1307 | 1308 | 1309 |
|       |            |         |          |       |      | 1206 | 1207 | 1208 | 1209 |
|       |            |         |          |       |      |      |      |      |      |
|       |            |         |          |       |      |      |      |      |      |

| ОК            | Über den "OK Button" werden die Einstellungen bestätigt.                |
|---------------|-------------------------------------------------------------------------|
| Standardwerte | Über den Button "Standardwerte" werden die Einstellungen zurückgesetzt. |

# 6 Karteneinstellung

# 6.1 Buttons Kartenausrichtung

Unten rechts auf der Seite des Trassenfinders finden sich Buttons, mit denen die Karte vergrößert, verkleinert oder auf eine angegebene Betriebsstelle ausgerichtet werden kann. Die nachfolgende Abbildung dient zur Veranschaulichung.

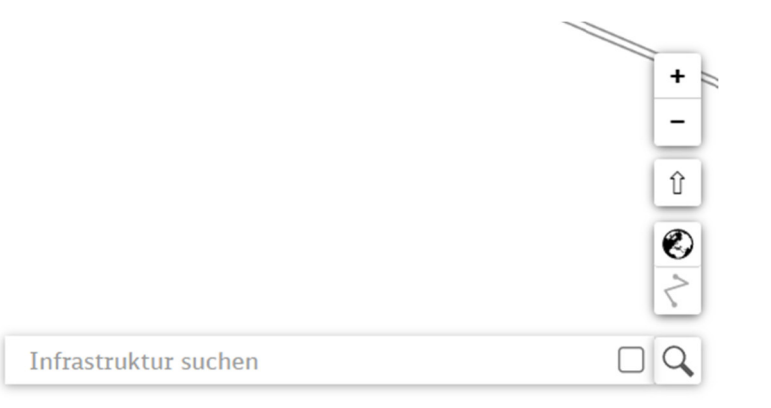

| +                    | Über diesen Button wird in die Karte hereingezoomt.                                                                                                    |
|----------------------|----------------------------------------------------------------------------------------------------|
| -                    | Hier wird aus der Karte herausgezoomt.                                                                                                    |
| Û                    | Hier wird die Kartenausrichtung zurückgesetzt.                                                                                                    |
| Ø                    | Mit diesem Button kann auf die gesamte<br>Netzkarte gezoomt werden.                                                                                                    |
| ~                    | Über diesen Button wird die Route fokussiert                                                                                                    |
| Infrastruktur suchen | Hier kann über das Eingabefeld nach einer<br>Infrastruktur gesucht werden. Hierzu bitte<br>die Bezeichnung eintragen. Anschließend<br>richtet sich der Fokus auf die gesuchte<br>Infrastruktur. |

# 6.2 Karte zoomen und verschieben

#### 6.2.1 Karte Zoomen

Über das Mausrad kann man ebenfalls in die Karte herein- und wieder herauszoomen. Wenn das Mausrad nach vorne bewegt wird, vergrößert sich die Karte und wenn das Mausrad nach hinten bewegt wird, verkleinert sich die Karte wieder.

#### 6.2.2 Karte verschieben

Wenn die linke Maustaste gedrückt und gehalten wird, kann die Karte nach links, rechts, oben und unten verschoben werden.

#### 6.2.3 Zoomstufen und Darstellungen auf der Karte

Es gibt 16 Zoomstufen. Ausgangspunkt hier ist die erste Zoomstufe mit der Sicht über die

gesamte Karte. Dies wird unter anderem durch den Button @erreicht (Beschrieben im Punkt 3.1). Ab der vierten Zoomstufe werden Städtenamen angezeigt.

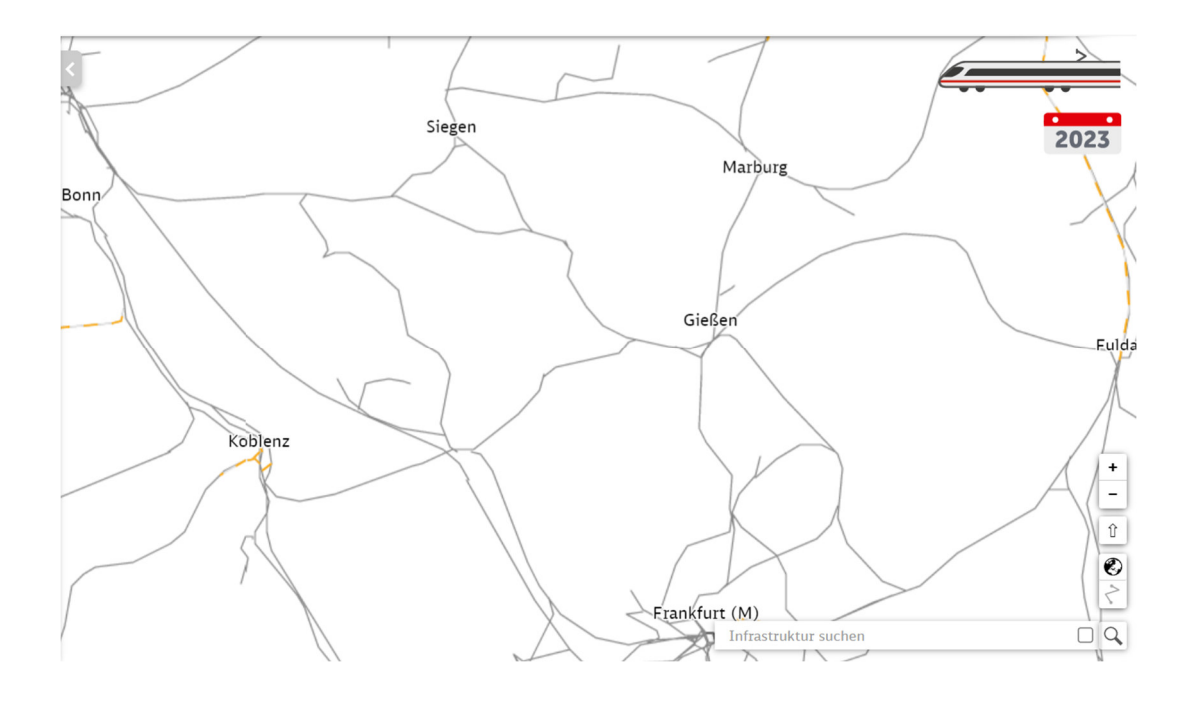

Bei der 6. Stufe erfolgt die Darstellung von Betriebsstellen in Punkten

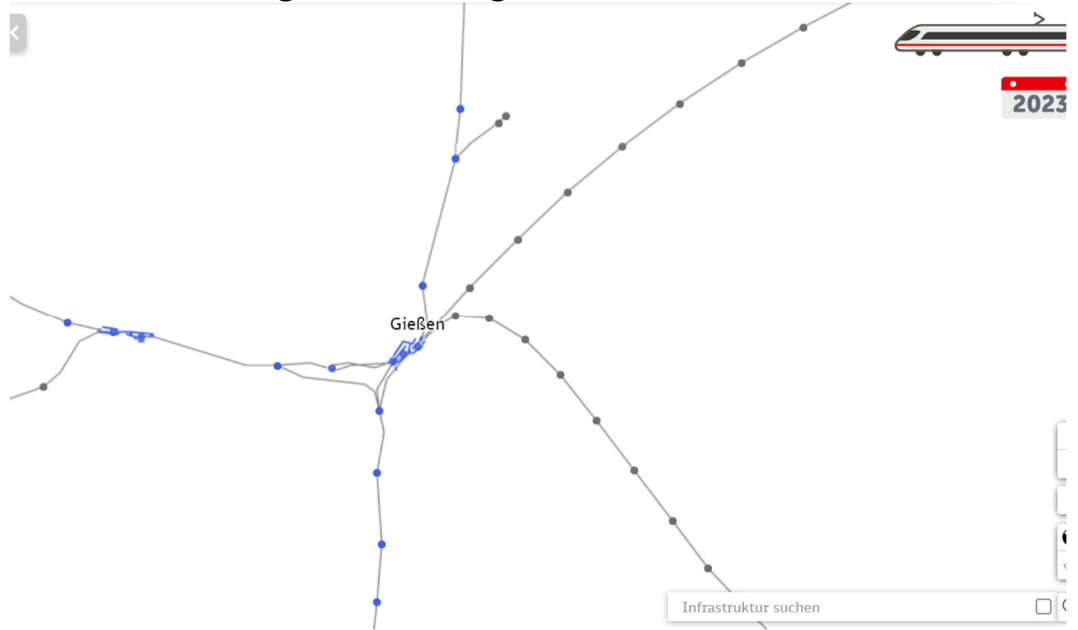

In der 11. Stufe wird die genaue Anzeige von Gleisen auf der Strecke angezeigt.

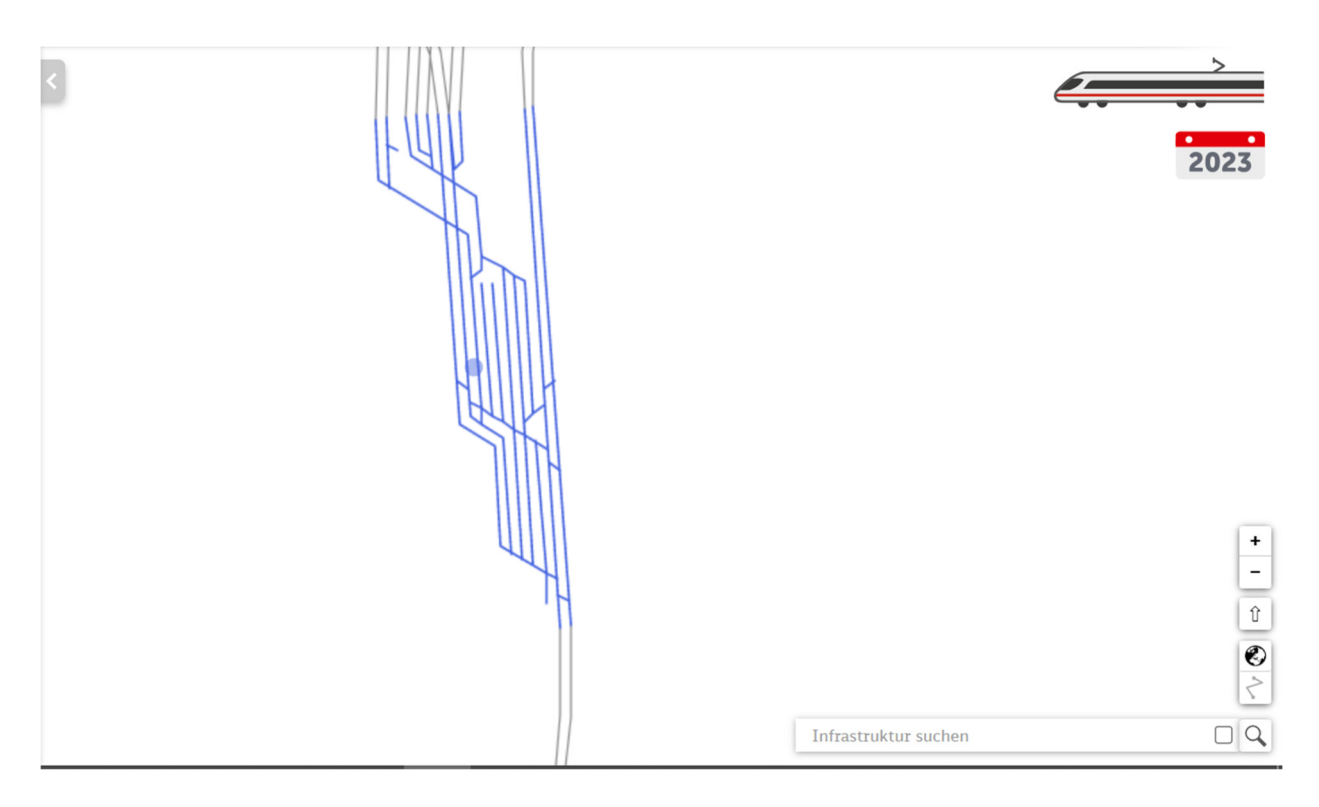

Und in der 14. Stufe erfolgt die Darstellung von Bezeichnung der Gleis- und Streckennummern.

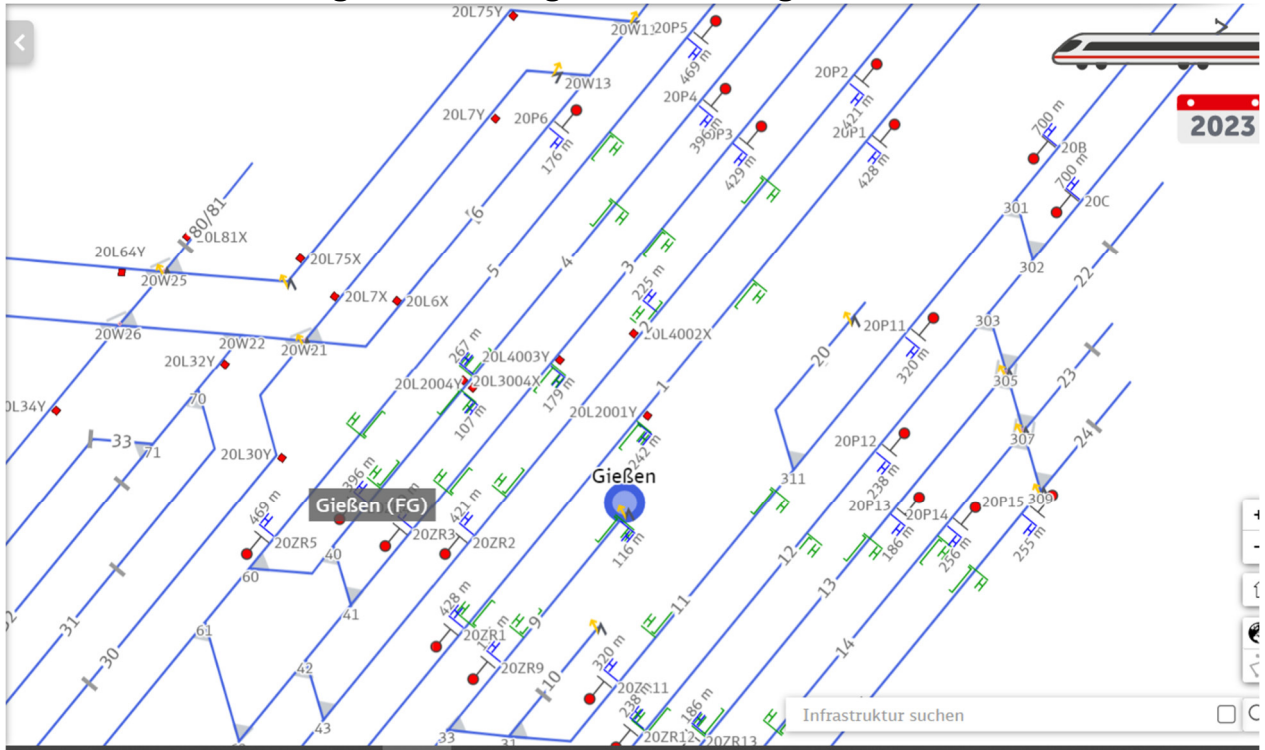

# 6.2.4 Darstellen von Punkten als Betriebsstellen auf den Strecken

Die folgende Abbildung veranschaulicht die Darstellung der Betriebsstellen als Punkte in der Karte. Dabei sind blaue Punkte als aktive und anfahrbare Betriebsstellen gekennzeichnet, während graue Punkte auf der Karte nicht anfahrbar sind. Falls Verbrennungstriebwagen oder Diesellokomotiven als Triebfahrzeug ausgewählt werden, sind dementsprechend mehr Betriebsstellen anfahrbar.

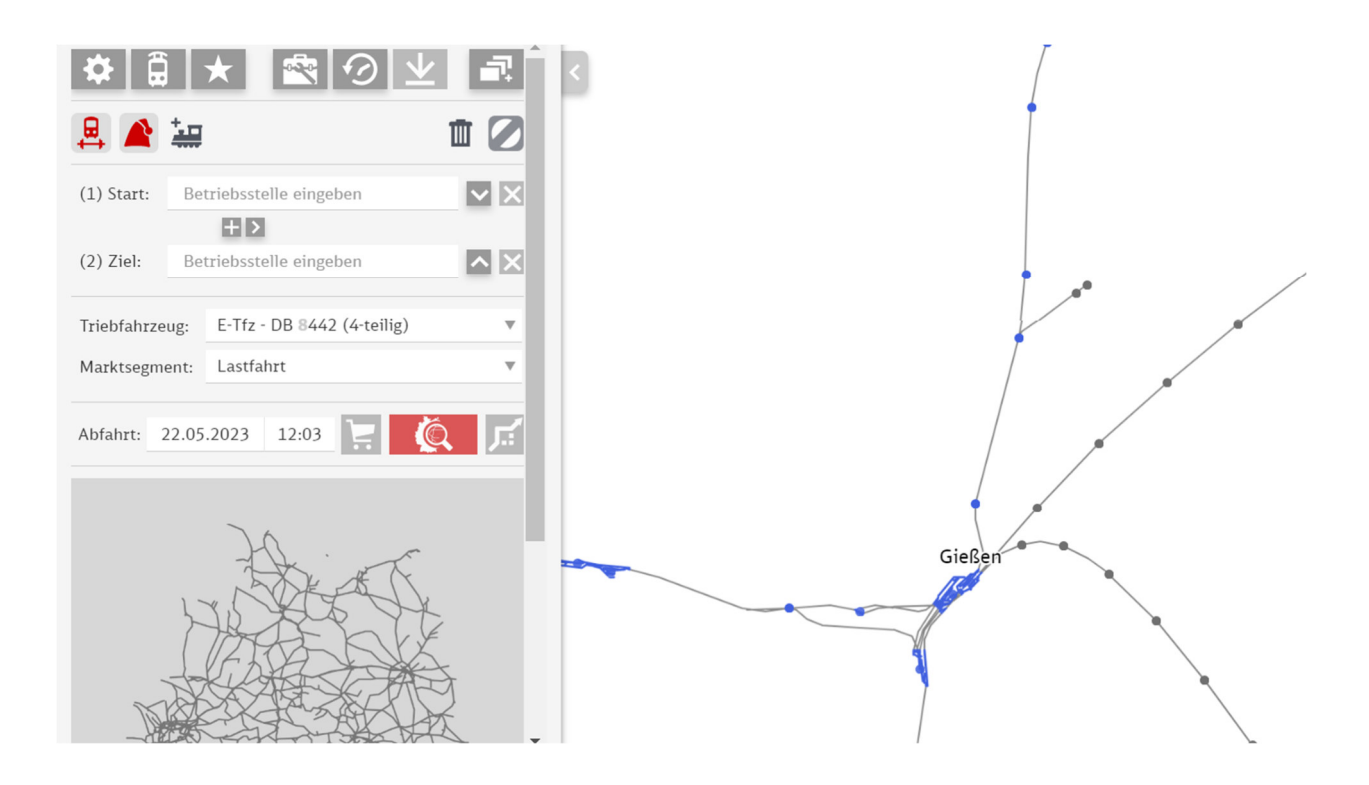

Diese Abbildung zeigt zum Vergleich die Darstellung von Betriebsstellen bei gewählten Verbrennungstriebwagen.

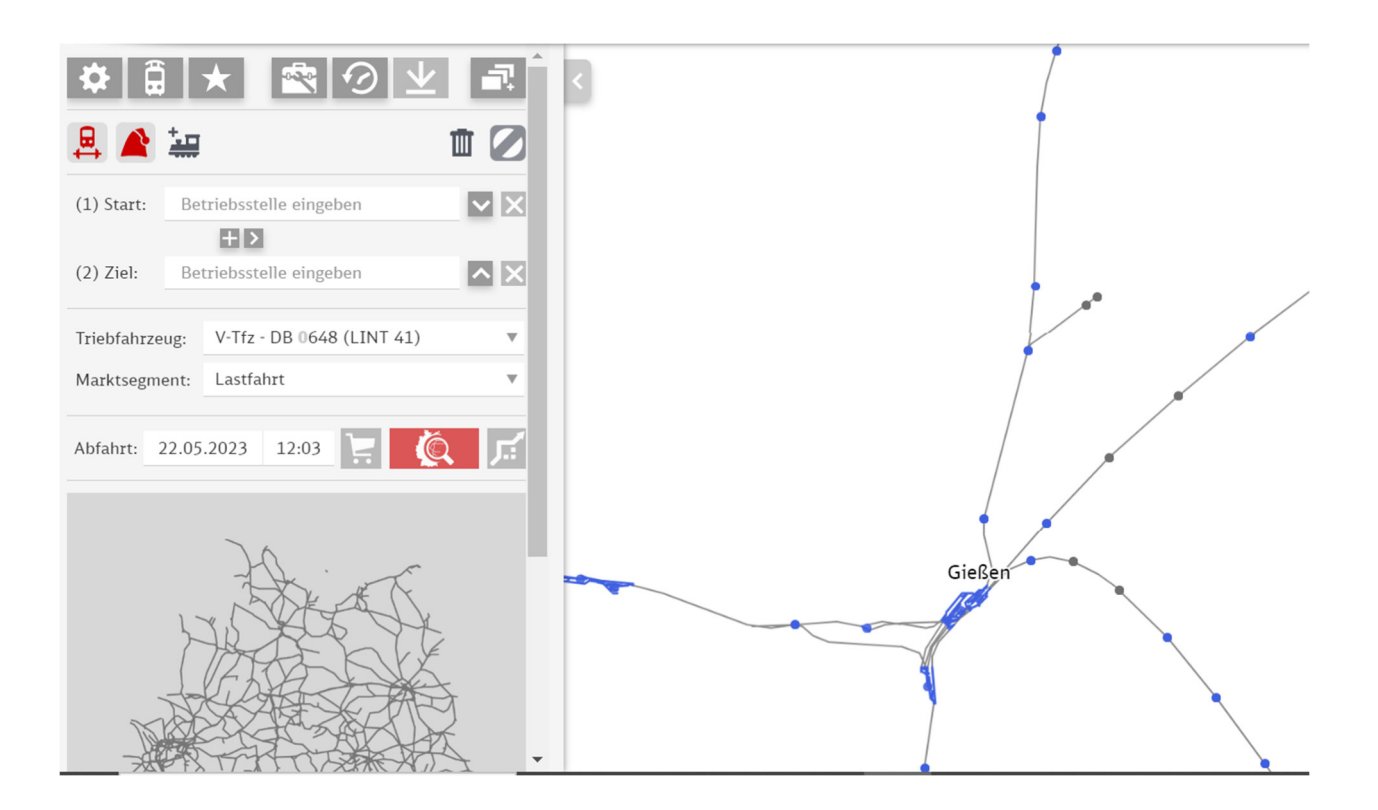

# 6.3 Streckenabschnitte auswählen

Wenn der Mauszeiger über einer Strecke ist, wird die Streckennummer und der Streckenname angezeigt und die Strecke färbt sich dunkelgrau.

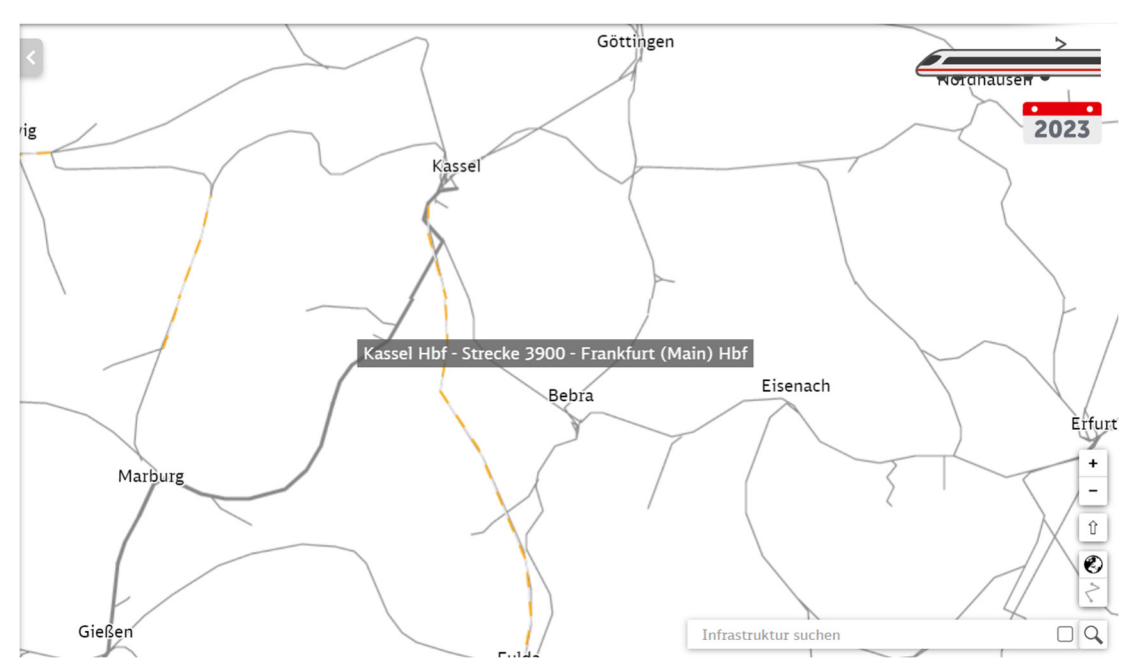

Ab der 6. Zoomstufe ist es auch möglich Streckenabschnitte zwischen zwei Betriebsstellen zu markieren, indem die linke Maustaste gedrückt wird.

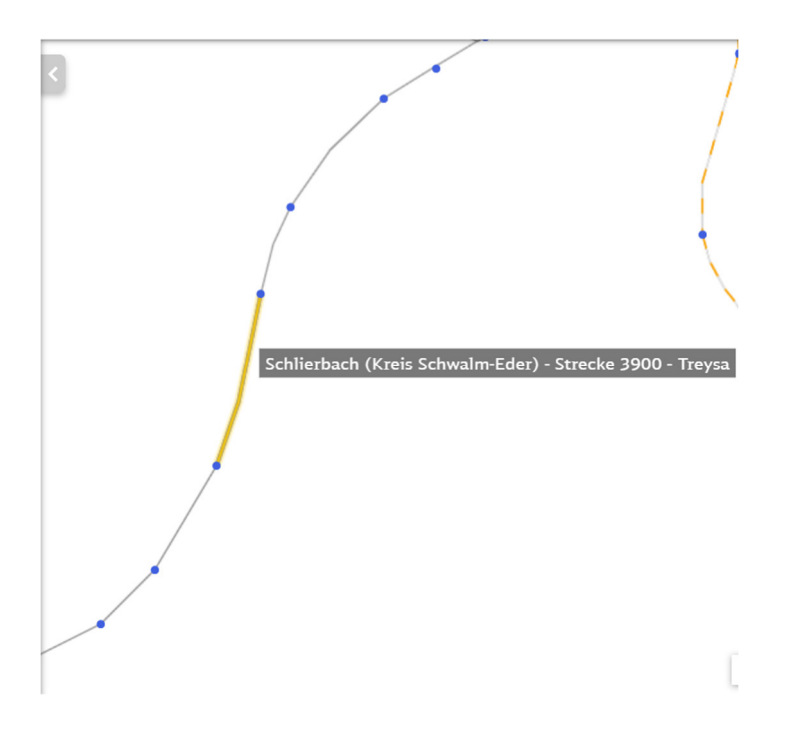

Der markierte Streckenabschnitt erscheint gelb.

Daneben gibt es auch die Möglichkeit die gesamte Strecke zu markieren. Hierfür ist ein Rechtsklick erforderlich, wenn ein Streckenabschnitt hervorgehoben wird. Daraufhin öffnet sich ein kleines Menü mit Strecke markieren, Strecke sperren und Eigenschaften. Mit einem Linksklick auf dem Pfeil hinter Strecke markieren kann man den Streckenabschnitt oder darunter die gesamte Strecke auswählen.

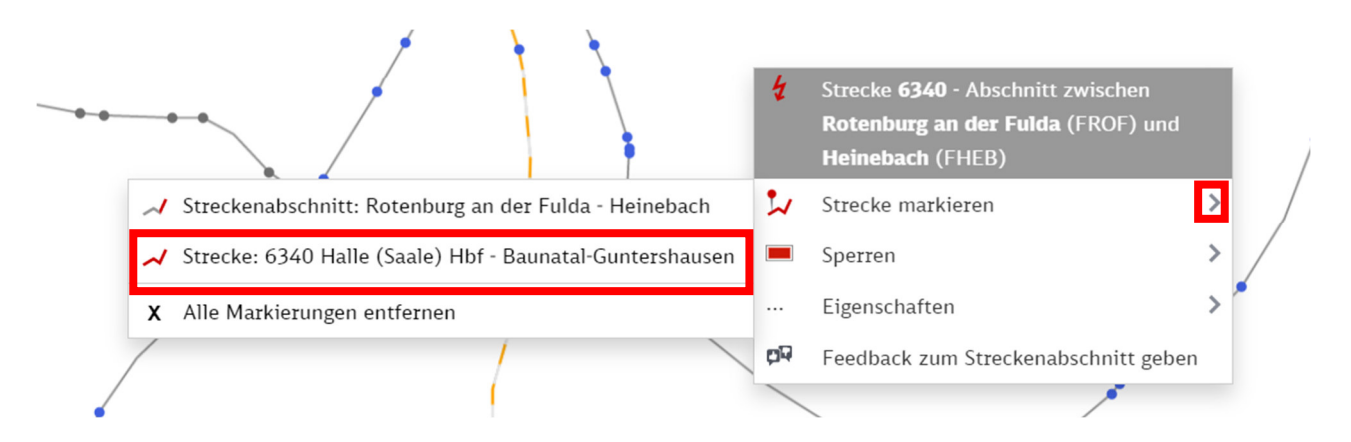

# Ein Feld weiter unter der Auswahl von Streckenmarkierungen lassen sich auch alle Markierungen entfernen.

| ~ | Streckenabschnitt: Rotenburg an der Fulda - Heinebach    | 2 | Strecke markieren | > |
|---|----------------------------------------------------------|---|-------------------|---|
| ~ | Strecke: 6340 Halle (Saale) Hbf - Baunatal-Guntershausen |   | Sperren           | > |
| х | Alle Markierungen entfernen                              |   | Eigenschaften     | > |

#### 6.3.1 Eigenschaften

Über dieses Feld wird eine Übersicht der Eigenschaften an dieser Betriebsstelle aufgerufen.

| 4  | Elektrifiziert                |
|----|-------------------------------|
| ۴. | Hessen                        |
|    | Region: MITTE                 |
| ¥. | Mutter-Bst.: Gießen (FG)      |
|    | Preisklasse (Station): 2      |
|    | Aufgabenträger: RMV           |
| km | Lage Strecke 2651: km 166,17  |
|    | Lage Strecke 3700: km -0,388  |
|    | Lage Strecke 3701: km -0,28   |
|    | Lage Strecke 3702: km 166,44  |
|    | Lage Strecke 3900: km 133,974 |
|    |                               |

#### Darunter

- Ob die Betriebsstelle elektrifiziert, ist
- In Welchem Bundesland die Betriebsstelle liegt
- In welchem Regionalbereich die Betriebsstelle liegt
- Wie die Mutterbetriebsstelle heißt
- Die Preisklasse der Betriebsstelle
- Der dazugehörige Verkehrsverbund
- Und die Streckennummern

#### 6.3.2 Feedback zur Betriebsstelle geben

Über diese Funktion besteht die Möglichkeit für diese Betriebsstelle ein Feedback zu hinterlassen, welches zum unten abgebildeten Formular führt.

| E-Mail: | E-Mail eingeben                                                                                                    |
|---------|----------------------------------------------------------------------------------------------------|
|         | Text eingeben                                                                                                    |
| Text:   |                                                                                                    |
|         | Verbleibende Zeichen: 2048                                                                                                    |
|         | Ich bin damit einverstanden, dass meine E-Mail-Adresse und mein<br>Anliegen im Trassenfinder gespeichert werden. Zweck der<br>Datenverarbeitung ist die inhaltliche Qualitätssicherung und<br>Verbesserung der Software Trassenfinder bzw. der dort verwendeten<br>Daten. Im Rahmen dessen behalten wir uns vor, Sie unter der<br>angegeben E-Mail-Adresse persönlich zu kontaktieren.<br><b>Hinweise:</b> Diese Einwilligung können Sie jederzeit mit Wirkung für die<br>Zukunft widerrufen, indem Sie eine Mail an<br><b>einfachbahn@deutschebahn.com</b> senden. Weitere Informationen<br>finden Sie in unseren Datenschutzhinweisen. |

# 🕫 Feedback zur Betriebsstelle geben

Absenden

Darüber hinaus gibt es neben dem allgemeinen Feedback auch die Möglichkeit bei fast jeder Funktion des Trassenfinders ein Feedback zu hinterlassen, wann immer das Sprechblasen-

Daumen-Symbol auftaucht.

# 6.3.3 Dateianhänge

Über diese Funktion lassen sich APN-Skizzen, Grenzsteckbriefe, Beiblätter für die Schweiz und sonstige Dokumente herunterladen.

# 6.3.4 In externer Karte anzeigen

Hier besteht die Möglichkeit sich die Betriebsstelle in Google Maps oder Open-Railway-Map anzuzeigen.

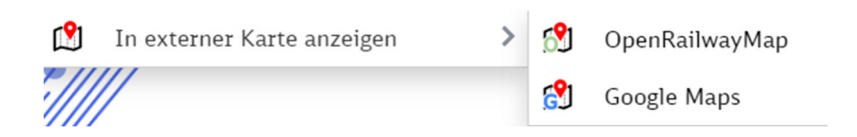

#### 6.4 Betriebsstelle auswählen

Ein Rechtsklick auf den Punkt der Betriebsstelle öffnet ein Fenster mit Informationen zur Betriebsstelle:

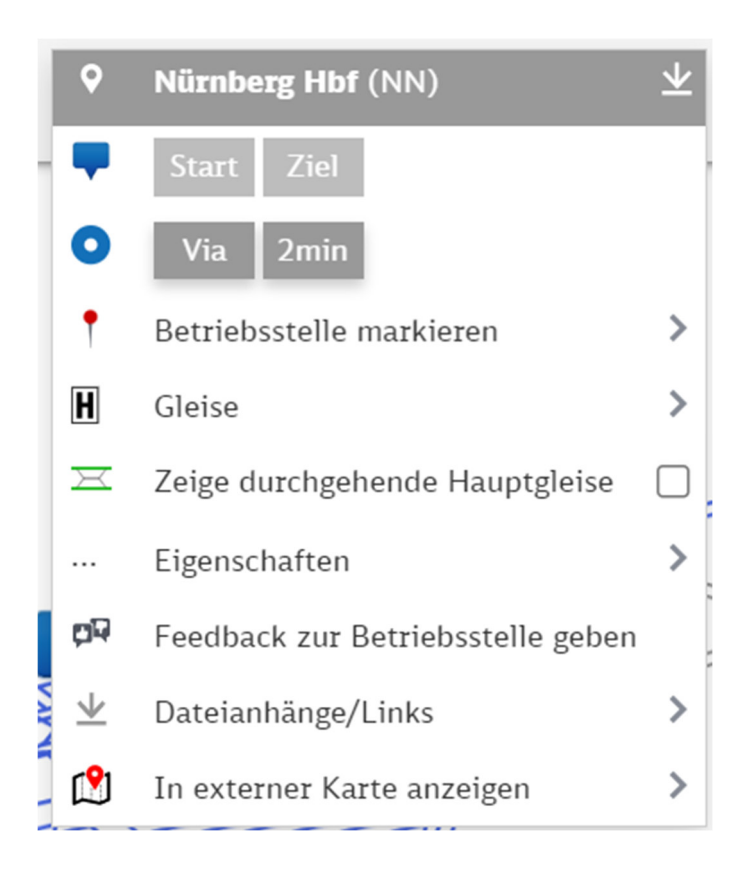

# 6.4.1 Wegpunktaktionen

Mit den ersten beide Wegpunktaktionen kann die Betriebsstelle als Start- oder Endpunkt einer

Route ausgewählt werden. Start Ziel Hierfür muss auf den entsprechenden Button gedrückt werden.

# 6.4.2 Via-Wegpunktaktion

Hier kann die Betriebsstelle als Zwischenhalt definiert und optional mit einer Haltezeit von 2

Minuten versehen werden. Via 2

# 6.4.3 Betriebsstellen markieren

Die Buttons sind unter "Betriebsstelle markieren" auswählbar.

| Nur Betriebsstelle            | Hier wird nur die Betriebsstelle markiert                                    |
|-------------------------------|------------------------------------------------------------------------------|
| 👃 Betriebsstellenkomplex      | Hier wird der gesamte<br>Betriebsstellenkomplex markiert                     |
| X Alle Markierungen entfernen | Mit diesem Button werden die<br>Betriebsstellenmarkierungen wieder entfernt. |

#### 6.4.4 Gleise

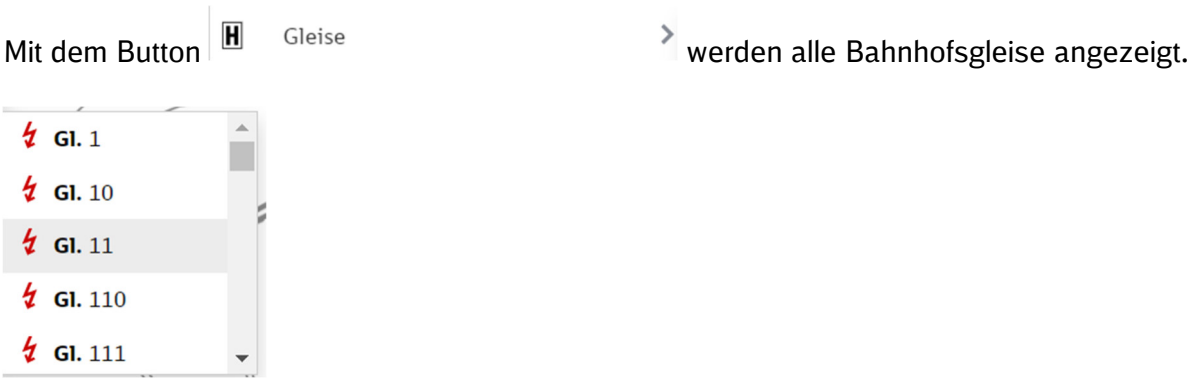

Dies betrifft sowohl die Gleise am Bahnsteig als auch Rangier- oder Durchfahrtsgleise.

#### 6.4.5 Durchgehende Hauptgleise anzeigen

Mit dem einem Klick auf das Kästchen des Buttons "Zeige durchgehende Hauptgleise" (Abb. unten) wird ein Häkchen in diesem Kästchen angezeigt:

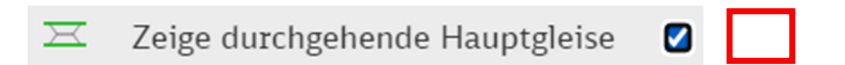

Daraufhin werden die durchgehenden Gleise auf der Betriebsstelle grün markiert.

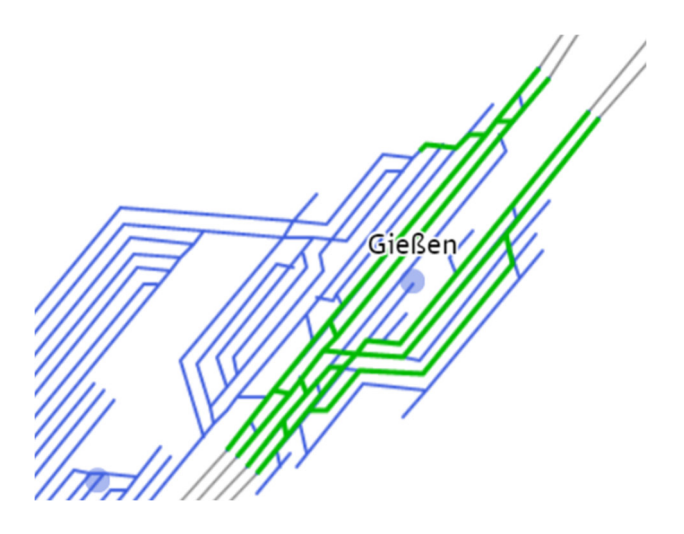

Ein weiterer Klick auf das Feld deaktiviert die Funktion wieder.

#### 6.5 Strecken sperren

Ein Feld unter der Streckenmarkierung befindet sich der Button Strecke sperren. Hier lässt sich die Strecke in die eine Richtung, in die Gegenrichtung oder in beide Richtungen sperren. Ein weiterer Klick auf den Button Strecke sperren entsperrt die Strecke wieder.

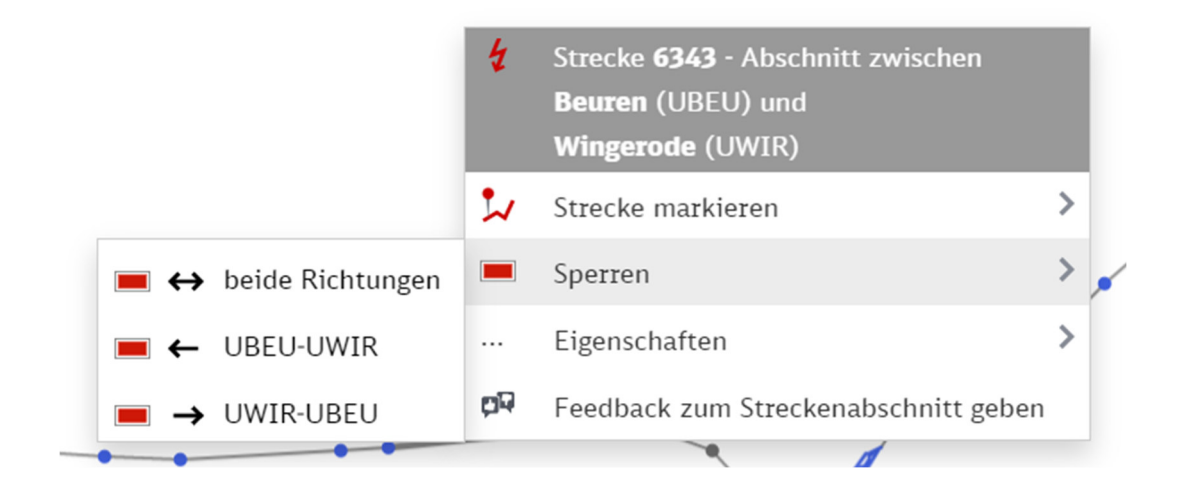

Eine gesperrte Strecke erscheint grau gestrichelt auf der Karte.

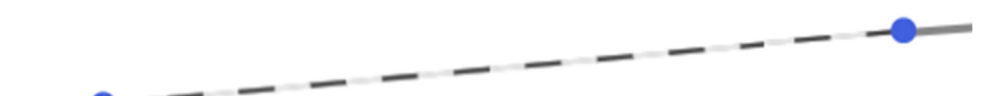

# 7 Übergabe der Route an TPN

Nach der Anzeige des Routenergebnisses kann die Route an das TPN-Bestellsystem übergeben werden. Hierfür ist der Button 🔀 links neben der Routensuchfunktion zu drücken.

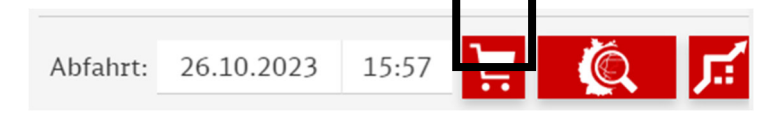

#### 7.1 Schritt 1

Daraufhin öffnet sich ein Fenster in dem die Logindaten, sowie die Priorität und die Bestellart einzutragen sind. Ein Beispiel für die Eintragung ist im folgenden Bild zu finden.

📜 Übergabe eines Bestellentwurfs an TPN (Schritt 1)

Mit dieser und der folgenden Maske können Sie das aktuelle Ergebnis im Trassenfinder nach Ihren Wünschen weiterbearbeiten und dann an das Trassenportal der DB Netz AG als Entwurf übergeben.

-

| TPN-Nutzername:            | LenaKapol       |   | TPN-Passwort:                      | •••••               |   |
|----------------------------|-----------------|---|------------------------------------|---------------------|---|
| System:                    | produktion      | Y |                                    |                     |   |
|                            |                 |   |                                    |                     |   |
| Betriebliche<br>Priorität: | Keine Priorität | v | Bestellart:                        | Gelegenheitsverkehr | Ŧ |
| Gefahrgut:                 | Ohne            | v | Zug enthält Bza<br>oder KV-Profil: |                     |   |

Nun werden die Felder noch einmal einzeln durchgegangen.

| TPN-Nutzername:            | Nutzername eingeben |   | In dieser Zeile ist der TPN-Benutzername einzutragen.                                                                                                    |
|----------------------------|---------------------|---|----------------------------------------------------------------------------------------------------|
| TPN-Passwort:              | Passwort eingeben   |   | In dieser Zeile ist das TPN-Passwort einzutragen.                                                                                                    |
| Betriebliche<br>Priorität: | Keine Priorität     | v | Hier wird die Priorität des Zuges auf der<br>Route ausgewählt. Schnelle Züge haben<br>Vorrang vor Züge ohne Priorität und<br>Expresszüge haben Vorrang zu<br>Schnellzügen |
| Bestellart:                | Gelegenheitsverkehr | Y | Hier wird die Bestellart des Zuges bestimmt,<br>also ob der Zug nach Fahrplan fährt, oder im<br>Gelegenheitsverkehr.                                                      |
| Ersatzzug:                 |                     |   | Hier wird ausgewählt, ob der Zug auf der gewählten Route als Ersatzzug fährt.                                                                                             |

Anschließend ist der Button zu bestätigen. Dies ist frühstens nach Eingabe von

Benutzername und Passwort möglich. Bei Betätigen des Buttons "Abbrechen" Abbrechen" wird das Fenster ohne Speicherung der Daten geschlossen.

#### 7.2 Schritt 2

Nach der Bestätigung der Eingaben ist noch die Angabe der Kundennummer im markierten Feld erforderlich. Das Fenster enthält noch einmal die Informationen der gewählten Route.

📜 Übergabe eines Bestellentwurfs an TPN (Schritt 2)

| _     | <b></b> |   |
|-------|---------|---|
| - 871 | 1 a a   | × |
| - E.  | 1-4     |   |
| ~     |         |   |

Durch Zugangsberechtigten LenaKapol

| indennummer: Bitte auswähle                             | en!    | •                 | Zugnummer du<br>Kunde: | rch                      |                       | Interne Bearbeitur<br>ID des Kunden: | ngs-         |                    |
|---------------------------------------------------------|--------|-------------------|------------------------|--------------------------|-----------------------|--------------------------------------|--------------|--------------------|
| ahverkehrszug im öffentlichen<br>ienstleistungsauftrag: |        | ✓                 | Annahmeverzio          | ht:                      | A A                   |                                      |              |                    |
| uglauf Verkehrszeitregelung D                           | etails | Zugeigensc        | haften ab FFGA         |                          |                       |                                      |              |                    |
| Betriebsstelle                                          |        | Verkehrs-<br>halt | Zugeigen-<br>schaften  | Ankunft<br>Folgetag Zeit | Abfahrt<br>Folgetag Z | t Mindest-<br>eit haltezeit          | Fix-<br>zeit | Weitere<br>Angaben |
|                                                         | +      |                   |                        |                          |                       |                                      |              |                    |
| Frankfurt (Main) Galluswarte (FFG                       | × +    |                   | ₽                      |                          | 11:13                 |                                      |              |                    |
| Frankfurt (Main) Hbf (FF)                               | × +    |                   | ₽                      | 11:16                    | 11:21                 | 5                                    |              | RW                 |
| Frankfurt (Main) Süd (FFS)                              | × +    |                   |                        |                          |                       |                                      |              |                    |
| Schlüchtern (FSUE)                                      | X +    |                   |                        |                          |                       |                                      |              |                    |
| Fulda (FFU)                                             | X +    |                   |                        |                          |                       |                                      |              |                    |
| Gerstungen (UGT)                                        | X +    |                   |                        |                          |                       |                                      |              |                    |

Anschließend öffnet sich ein Bestätigungsfenster mit der Auftragsnummer und dem Hinweis, dass die Bestellung in TPN manuell ausgelöst werden muss.

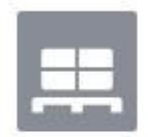

Ihr Entwurf wurde erfolgreich an TPN übergeben!

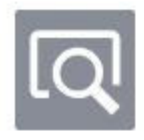

Ihre Auftragsnummer lautet 103402618109.

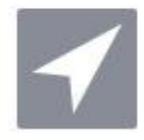

Sie müssen die Bestellung in TPN manuell auslösen.

# 8 Insidertipps

# 8.1 Funktionskoffer

Im Funktionskoffer immer möglich sind die Hervorhebung befahrbarer Streckenabschnitte und "TPN-Bestellung ohne Vorlage durchzuführen", d.h. Aufruf der TPN-Bestellmaske ohne vorher eine Route zu suchen. Nach Anzeige des Routenergebnisses sind auch die Funktionen Routendetailtabelle, Fahrtverlaufsdiagramm, Einschränkungen prüfen und TPS-Stornorechner möglich.

Der Zugang ist wie in <u>Kapitel 2.2.3</u> beschrieben durch einen Klick auf das Koffersymbol in der oberen Menüleiste möglich.

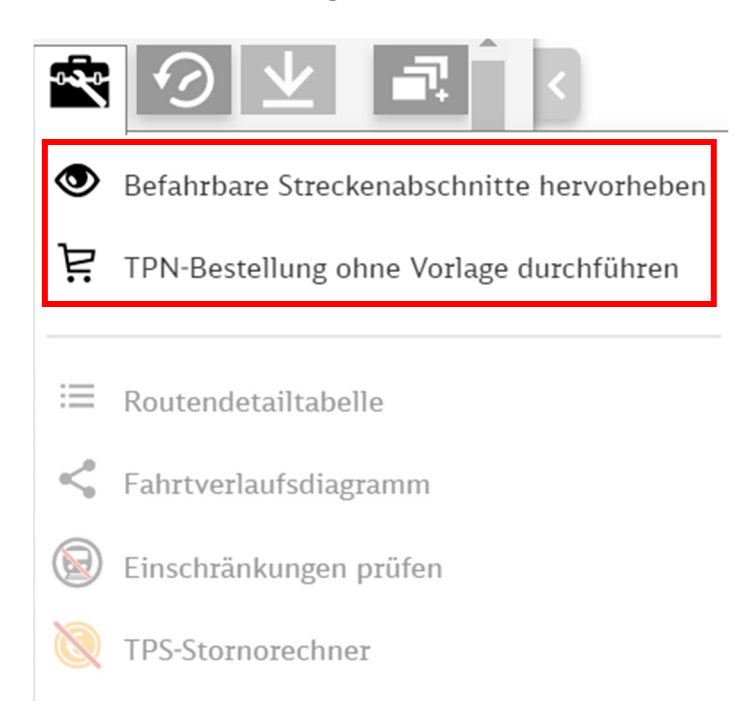

Die Erklärung der Symbole erfolgt von oben nach unten.

# 8.1.1 Befahrbare Streckenabschnitte hervorheben

Befahrbare Streckenabschnitte hervorheben

werden im Funktionskoffer ausgewählt und stellt die erste Funktion innerhalb des Funktionskoffers dar. Ein Klick auf diesen Button öffnet folgendes Fenster: Befahrbare Streckenabschnitte

|              | GESAMTZUG                     |                                 |   |
|--------------|-------------------------------|---------------------------------|---|
|              | Triebfahrzeug:                | E-Tfz - DB 5401 (14-teilig)     | Ŧ |
|              | Zugbeeinflussung:             | PZB/LZB/ETCS                    | v |
|              | Streckenklasse:               | C2                              | Ŧ |
|              |                               |                                 |   |
| auf Standard | werte setzen Zugo<br>des Star | harakteristik<br>rts übernehmen |   |

Hier ist zunächst die Eingabe folgender Parameter nötig:

| Triebfahrzeug:<br>Zugbeeinflussung:<br>Streckenklasse            | E-Tfz - DB 5401 (9-teilig)<br>E-Tfz - DB 5401 (14-teilig)                                                                                     |          | Auswahl Triebfahrzeug:<br>Wie im linken Menü im <u>Punkt 3.2</u><br>beschrieben, ist die Auswahl des                           |
|------------------------------------------------------------------|----------------------------------------------------------------------------------------------------|----------|----------------------------------------------------------------------------------------------------|
| erte setzen Zuga<br>des Sta                                      | E-Tfz - DB 5401 (9-teilig)<br>E-Tfz - DB 5402<br>E-Tfz - DB 5402 + DB 5402<br>E-Tfz - DB 5403<br>E-Tfz - DB 5403 + DB 5403<br>E-Tfz - DB 5406 | Ţ        | mebranizeuges enordenich.                                                                                                    |
| Zugbeeinflussung:<br>Streckenklasse:                             | PZB/LZB/ETCS<br>PZB<br>PZB/LZB<br>PZB/LZB/ETCS                                                                                                | <u> </u> | Auswahl Zugbeeinflussung:<br>In diesem Eingabefeld werden vorhandene<br>Zugbeeinflussungssysteme des Triebzuges<br>ausgewählt. |
| Streckenklass<br>C2<br>CM4<br>CM3<br>CM2<br>CE<br>C4<br>C3<br>C2 | se:                                                                                                    |          | Auswahl Streckenklasse:<br>In diesem Feld wird die Streckenklasse des<br>Fahrzeugs ausgewählt (Beschreibung s.<br>Punkt 3.5)   |
| auf Standardwerte setzen                                         |                                                                                                    |          | Mit diesem Button werden die Werte auf<br>Standard zurückgesetzt.                                                              |
| Zugcharakt<br>des Starts übe                                     | teristik<br>ernehmen                                                                                                    |          | In diesem Feld wird die Zugcharakteristik des<br>Starts übernommen.                                                            |
| Aktivieren                                                       |                                                                                                    |          | Ein Klick auf den Aktivieren-Button aktiviert<br>die Funktion "befahrbare Streckenabschnitte<br>hervorheben"                   |

Benutzerhandbuch - Trassenfinder - Version 3.12.9 Seite 52

|  | Nun werden befahrbare Strecken auf der<br>Streckenkarte im Trassenfinder<br>hervorgehoben. |
|--|--------------------------------------------------------------------------------------------|
|--|--------------------------------------------------------------------------------------------|

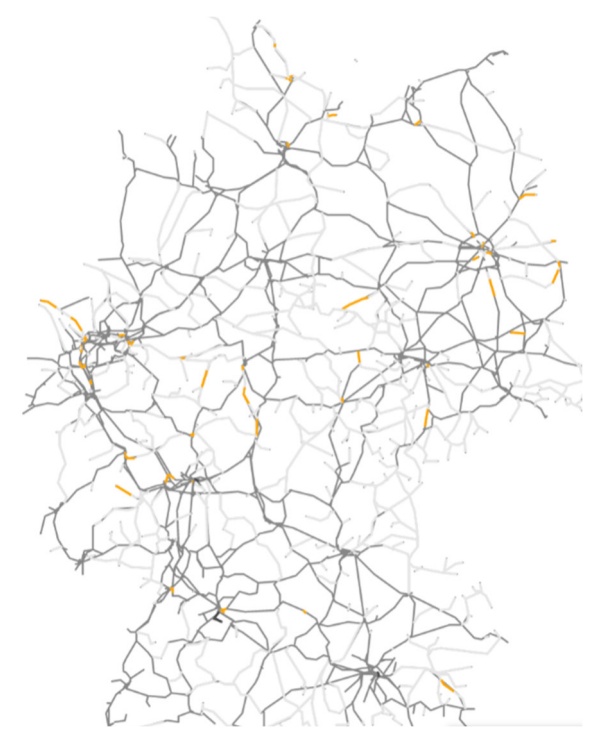

Die Funktion kann durch einen Klick auf den Deaktivieren-Button wieder deaktiviert werden. Das Symbol im Funktionskoffer zum Öffnen des Deaktivieren-Buttons sieht nun etwas anders aus.

im Fenster

🐼 Befahrbare Streckenabschnitte hervorheben

# 8.1.2 TPN-Bestellung ohne Vorlage durchführen

Der Button "TPN-Bestellung ohne Vorlage durchführen" ist die zweite Funktion im Funktionskoffer und unterhalb von "befahrbare Streckenabschnitte hervorheben" zu finden.

TPN-Bestellung ohne Vorlage durchführen Ë

Dieser Button ist nur vor Ausgabe des Routenergebnis auswählbar. Danach öffnet sich das gleiche Fenster wie in Kapitel 6 beschrieben.

# 8.1.3 Routendetailtabelle/detaillierte Laufwegliste

Der Button "Routendetailtabelle" 🛛 🗮 Routendetailtabelle

Routendetailtabelle öffnet die gewichtete Route.

| <ul> <li>Gewichtete Route</li> <li>Bitte beachten Sie, dass der Trassenpreis an den Einzelabschnitten des Laufwegs nur informell angezeigt wird. Maßgeblich ist die Summe des Trassenpreises innerhalb des zusammenhängenden Marktseements</li> </ul> |               |              |                             |                             |              |                     |                          |                            |                 |                   |
|----------------------------------------------------------------------------------------------------|---------------|--------------|-----------------------------|-----------------------------|--------------|---------------------|--------------------------|----------------------------|-----------------|-------------------|
| Bericht:                                                                                                    | Standard      | •            | Ł                           |                             | Routen-I     | D: f9ae85b1eb091a64 | Bitte Filter             | eingeben                   | Detaillierten L | aufweg anzeigen 🗌 |
| Wegpunkt                                                                                                    | Lfd. km Betr  | iebsstelle   |                             | Nachfolgende<br>Streckennr. | Ankunftszeit | Abfahrtszeit        | Fahrzeit<br>nächste Bst. | Entfernung<br>nächste Bst. | Trassenpreis *  | Gesamtkosten      |
| •                                                                                                    | 0,0 km Mün    | chen Hbf (N  | ИН) ⊻                       | 5501                        |              | 11:37               | 9 min                    | 17,5 km                    | 208€            | 454 ( ^           |
| 0                                                                                                    | 17,5 km Dach  | hau Bahnhof  | (MDA) $\underline{+}$       | 5501                        |              | 11:46               | 25 min                   | 63,0 km                    | 733€            | 1.177 (           |
| 0                                                                                                    | 80,5 km Ingo  | lstadt Hbf(  | MIH) 🔟                      | 5501                        |              | 12:11               | 1 min                    | 3,3 km                     | 39€             | 70 €              |
| 0                                                                                                    | 83,8 km Ingo  | lstadt Nord  | (MIN) <u>+</u>              | 5934                        |              | 12:12               | 19 min                   | 77,4 km                    | 901€            | 1.358 (           |
| 0                                                                                                    | 161,2 km Nürr | nberg Reichs | wald (NRWD) $\underline{+}$ | 5850                        |              | 12:31               | 5 min                    | 9,4 km                     | 110€            | 181 (             |
| 0                                                                                                    | 170,6 km Nürr | nberg Hbf(N  | NN) <u>↓</u>                | 5900                        |              | 12:36               | 4 min                    | 6,7 km                     | 78 €            | 156 🕯             |
| 0                                                                                                    | 177,3 km Fürt | h (Bayern) G | Gbf (NFG) <u>↓</u>          | 5900                        |              | 12:40               |                          | 1,0 km                     | 11€             | 20 (              |
| 0                                                                                                    | 178,3 km Fürt | h (Bayern) H | lbf (NF) <u>↓</u>           | 5910                        |              | 12:40               | 16 min                   | 33,2 km                    | 387€            | 703 (             |

In der Standardansicht finden sich neben Angaben zu den wesentlichen Betriebsstellen, Streckennummern, Abfahrtszeit, Streckenkilometern und Sperren folgende Optionen:

| Fahrzeit<br>nächste Bst. | Angaben zu Fahrzeit bis zur nächsten Betriebsstelle. |
|--------------------------|------------------------------------------------------|
| 9 min                    |                                                      |
| 25 min                   |                                                      |
| 1 min                    |                                                      |
| Trassenpreis *           | Trassenpreis                                         |
| 208€                     |                                                      |
| 733€                     |                                                      |
| 39 €                     |                                                      |

| Gesamtkosten | Gesamtkosten |
|--------------|--------------|
| 454 :        |              |
| 1.177        |              |
| 70 :         |              |

Es besteht die Möglichkeit sich den detaillierten Laufweg mit allen Betriebsstellen anzeigen zu lassen.

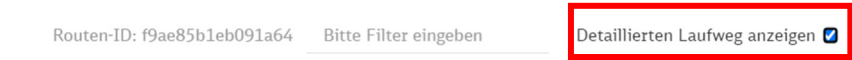

Außerdem besteht die Möglichkeit einen Bericht zu Ergebnisdetails von Zeiten, Preisen und Hinweisen erstellen zu lassen, sowie zur Infrastruktur und Zugcharakteristik. Das Auswahlmenü hierfür befindet sich auf der linken Seite.

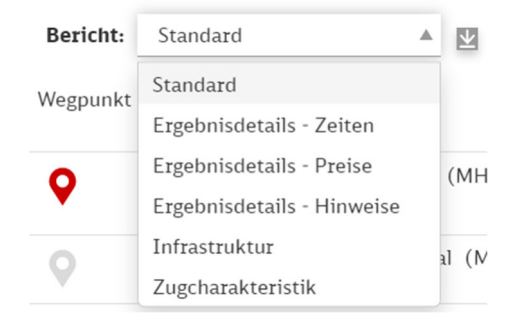

Mit einem Klick auf das Download-Symbol 🔛 lässt sich der Bericht im csv-Format exportieren. Am Ende jedes Berichtes werden die Werte aufsummiert.

Die Informationen über Streckenkilometer, Betriebsstelle und Streckennummer werden bei jeder Berichtsart angezeigt. Die Funktion "Betriebsstelle sperren" ist bei jeder Berichtsart außer dem Bericht "Zugcharakteristik" verfügbar.

| Lfd. km | Betriebsstelle                          | Nachfolgende<br>Streckennr. |
|---------|-----------------------------------------|-----------------------------|
| 0,0 km  | München Hbf (MH) 址                      | 5501                        |
| 17,5 km | Dachau Bahnhof (MDA) $\underline{\psi}$ | 5501                        |

Bei jeder Berichtsart gibt es zudem noch die Möglichkeit für einen Download der APN-Skizze je Betriebsstelle.

| 0,0 km  | Frankfurt (Main) Hbf (FF) 👱                                 |
|---------|-------------------------------------------------------------|
| 3,1 km  | Frankfurt (Main) Süd Abstellbahnhof (FFS A) $\underline{+}$ |
| 4,0 km  | Frankfurt (Main) Süd (FFS) 址                                |
| 6,4 km  | Frankfurt (Main) Ost (FFO) 👱                                |
| 22,0 km | Hanau West (FHW) 👱                                          |
| 31,4 km | Kahl (Main) (FKLM) 👱                                        |
| 45,6 km | Aschaffenburg Hbf Ausfahrt (NAH A) $\underline{\psi}$       |
| 47,2 km | Aschaffenburg Hbf (NAH) 址                                   |

Bei einer Berichtsanforderung von Ergebnisdetails nach Zeiten <sup>Ergebnisdetails - Zeiten</sup> werden die Entfernungen bis zur nächsten Betriebsstelle, technische Ankunftszeit und Abfahrtszeit, sowie die technische Fahrzeit bis zur nächsten Betriebsstelle und Hinweise im Fahrplan/Betrieb dargestellt.

| Entfernung<br>nächste Bst. | Tech. Ankunftszeit |  | Tech. Abfahrtszeit |
|----------------------------|--------------------|--|--------------------|
| 7,7 km                     |                    |  | 14:04              |
| 1,0 km                     |                    |  | 14:08              |
| 8,9 km                     |                    |  | 14:09              |
| Tech. Fahrzeit             | Hinweise           |  |                    |
| nächste Bst.               | Fahrplan/Betrieb   |  |                    |
| 4 min                      |                    |  |                    |
| 1 min                      |                    |  |                    |
| 5 min                      |                    |  |                    |
|                            |                    |  |                    |
| 1 min                      |                    |  |                    |
| 3 min                      |                    |  |                    |
| 4 min                      |                    |  |                    |
|                            | H <sub>c</sub>     |  |                    |
| 165 min                    |                    |  |                    |

Im Bericht zu Ergebnisdetails von Preisen sind ersichtlich (nachfolgend mehrere Bilder):

# Der Name der Betriebsstelle, die Streckennummer und die Angabe, ob es sich um einen Metropolbahnhof handelt.

| Bericht:     | Ergebnisdetails - Preise | • •  | <u>*</u> |                                  |                      |
|--------------|--------------------------|------|----------|----------------------------------|----------------------|
| Betriebsstel | le                       |      |          | Nach-<br>folgende<br>Streckennr. | Metropol-<br>bahnhof |
| München H    | bf (MH) <u>↓</u>         |      |          | 5503                             | ja                   |
| München-Pa   | asing (MP) 址             |      |          | 5503                             | ja                   |
| Augsburg-H   | ochzoll Abzweig(MAHZ     | F)   |          | 5503                             | nein                 |
| Augsburg H   | aunstetterstraße (MAHA   | () ⊻ |          | 5503                             | nein                 |

#### Danach folgt der Energieverbrauch in Kilowattstunden. Dieser ist unterteilt in:

- Energieverbrauch Traktion
- Energieverbrauch Hilfsbetriebe
- Energieverbrauch Wagen
- Und Energieverbrauch gesamt

| Energie-<br>verbrauch<br>(Traktion) | Energie-<br>verbrauch<br>(Hilfs-<br>betriebe) | Energie-<br>verbrauch<br>(Wagen) | Energie-<br>verbrauch<br>(gesamt) |
|-------------------------------------|-----------------------------------------------|----------------------------------|-----------------------------------|
| 177 kWh                             | 34 kWh                                        | 0 kWh                            | 211 kWh                           |
| 95 kWh                              | 93 kWh                                        | 0 kWh                            | 188 kWh                           |
| 5 kWh                               | 6 kWh                                         | 0 kWh                            | 11 kWh                            |

#### Danach folgt eine Kostenauflistung. Diese resultiert sich aus

- Dem Trassenpreis
- Der Stationskategorie
- Dem Stationspreis
- **I** Kosten für Fahrzeuge und Personal
- Energiekosten, sowie
- Gesamtkosten

| Trassen-<br>preis * | Stations-<br>kategorie | Stations-<br>preis | Kosten<br>Fahrzeuge<br>und<br>Personal | Kosten<br>Energie | Gesamt-<br>kosten * |
|---------------------|------------------------|--------------------|----------------------------------------|-------------------|---------------------|
| 208€                | 1                      | 60€                | 147€                                   | 39€               | 454€                |
| 733€                | 3                      | 0€                 | 407€                                   | 37€               | 1.177€              |
| 39€                 | 2                      | 0€                 | 28€                                    | 3€                | 70 €                |

Der Bericht Ergebnisdetails - Hinweise enthält Warnungen wie ungeprüfte Streckenklasse oder Begegnungsverbote.

| Hinweise<br>Fahrplan/Betrieb | Warnungen |  |
|------------------------------|-----------|--|
|                              |           |  |
|                              | ₿         |  |

Der Berichtstyp Infrastruktur erhält Informationen über:

- Betriebsstellentypen wie Bahnhof oder Abstellanlage
- Bundesland
- Ein- oder Mehrgleisig
- Streckenklasse
- Elektrifizierung
- Zugbeeinflussungssysteme (Punktförmige Zugbeeinflussung PZB, Linienförmige Zugbeeinflussung LZB oder European Train Control System ETCS)
- Kennzeichnung überlasteter Schienenweg
- Nebenbahn
- Schnellfahrstrecke
- Wirbelstrombremsentauglich und
- Notbremsüberbrückungspflicht

Dies wird in den folgenden zwei Bilder dargestellt.

| Betriebsstellentypen | Bundesland                            |                | Nach- Glei<br>folgende<br>Streckennr. | sigkeit Strecken<br>klasse    | - Elektri-<br>fizierung |
|----------------------|---------------------------------------|----------------|---------------------------------------|-------------------------------|-------------------------|
| Bahnhof              | Bayern                                |                | 5501                                  | 2 D4                          | ja                      |
| Bahnhof              | Bayern                                |                | 5501                                  | 2 D4                          | ja                      |
| Zugbeeinflussungen   | Über-<br>lasteter<br>Schienen-<br>weg | Neben-<br>bahn | Schnell-<br>fahr-<br>strecke          | Wirbel-<br>strom-<br>tauglich | NBÜ-<br>Pflicht         |
| PZB                  | nein                                  | nein           | nein                                  | ja                            | nein                    |
| PZB                  | nein                                  | nein           | nein                                  | ja                            | nein                    |

# Im Berichtswesen Zugcharakteristik werden folgende Informationen angezeigt:

- Art des Triebfahrzeugs
- Aktive Neigetechnik
- Streckenklasse
- Höchstgeschwindigkeit und
- Verbaute Bremsen

| Triebfahrzeug(e) | Aktive Neigetechnik | Streckenklasse |
|------------------|---------------------|----------------|
| E-Tfz - DB 5403  | nein                | B1             |
| E-Tfz - DB 5403  | nein                | B1             |
| E-Tfz - DB 5403  | nein                | B1<br>#        |

| Höchstgeschwindigkeit | Bremsen  |
|-----------------------|----------|
| 300 km/h              | 200 R+Mg |
| 300 km/h              | 200 R+Mg |
| 300 km/h              | 200 R+Mg |

# 8.1.4 Fahrtverlaufsdiagramm

Das Fahrtverlaufsdiagramm ist im Funktionskoffer unter dem Button << , unterhalb der Routendetailtabelle zu finden.

Hier wird der Fahrtverlauf der gewählten Route mit folgenden Angaben in Diagrammform dargestellt:

- Geschwindigkeit
- Gemittelte Leistung
- Relativer Höhe und
- Regelgrenzlast

Nachfolgende Abbildung verdeutlicht dies:

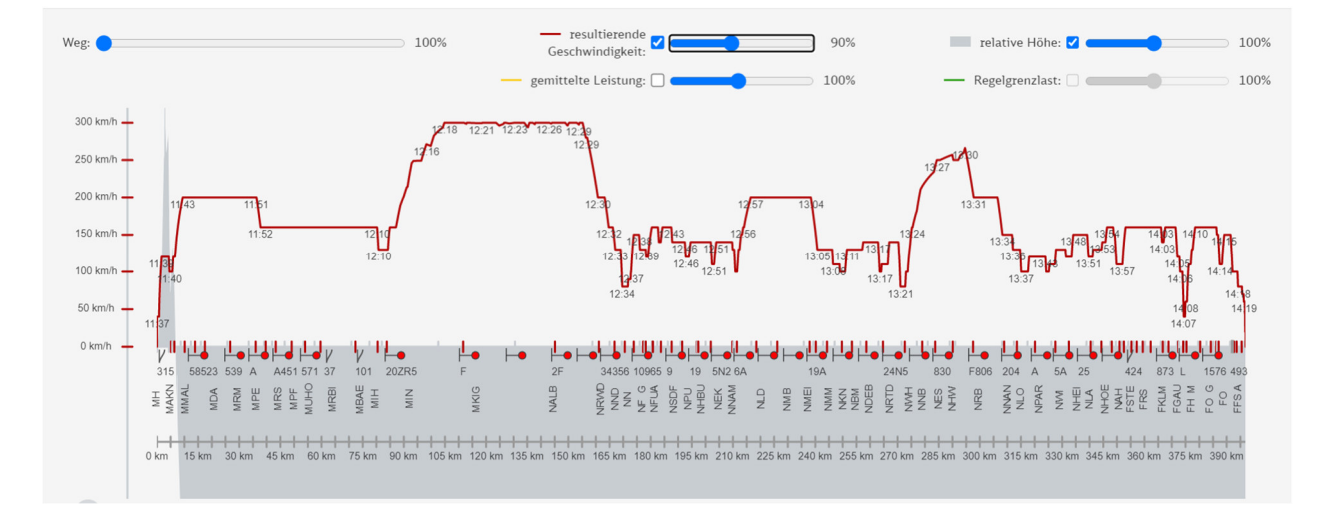

Das Fahrtverlaufsdiagramm beginnt am Startbahnhof und zeigt je nach der Länge der dargestellten Route alles bis zum Endbahnhof oder nur einen Teil der Route. Mit dem Schieberegler oben links im Diagramm können Sie in die Darstellung hinein zoomen, sodass dann ebenfalls nur ein Teil der Strecke direkt im Diagramm sichtbar ist.

Weg: 📃 100%

Wenn nur ein Teil der Strecke angezeigt wird, können Sie mit dem Schieberegler unterhalb des Diagramms die Strecke im Diagramm hin und her schieben.

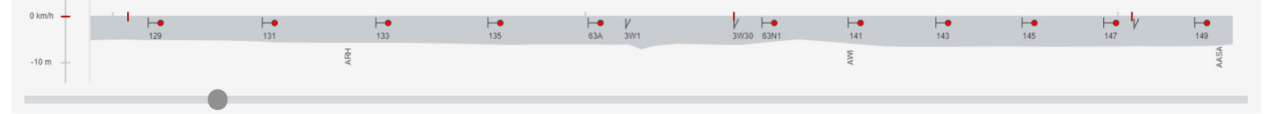

Die Kurven für Geschwindigkeit, gemittelter Leistung, relativer Höhe und Regelgrenzlast können jeweils mit dem Haken ein- oder ausgeblendet und mit dem Schieberegler daneben gezoomt werden.

| — resultierende Geschwindigkeit: 🔽 💶 🚽 | 60%  |
|----------------------------------------|------|
| — gemittelte Leistung: 🗌 💶 🚽           | 100% |

# 8.1.5 Einschränkungen prüfen

Auswählbar in der Leiste des Werkzeugkoffers unterhalb des Fahrtverlaufsdiagrams.

| 6 | ) Weitere Einsch                                                    | nränkungen prüfen                                           |                                                                                                    |                                                                                    | ₽₽×                     |
|---|---------------------------------------------------------------------|-------------------------------------------------------------|----------------------------------------------------------------------------------------------------|------------------------------------------------------------------------------------|-------------------------|
|   | Für die gefundene Ro<br>Erster Verkehrstag:<br>Letzter Verkehrstag: | ute werden jene Totalsperrungen<br>30.05.2023<br>02.10.2023 | tagesgenau angezeigt, die durch Baumaßnahmen<br>Verkehrstage im Zeitraum:<br>Fahrzeiten der Route beachten: | verursacht werden und deren Dauer mindestens 2 Stur<br>Mo. Di. Mi. Do. Fr. Sa. So. | nden beträgt.<br>Prüfen |
|   |                                                                     |                                                             |                                                                                                    |                                                                                    | Schließen               |

In den linken Eingabefeldern ist der Zeitraum der zu beachteten Einschränkungen einzutragen.

| Weitere Einschränkungen prüfen |                                              |  |  |
|--------------------------------|----------------------------------------------|--|--|
| Für die gefund                 | ene Route werden jene Totalsperrungen tagesį |  |  |
| Erster Verkehr                 | stag: 30.05.2023                             |  |  |
| Letzter Verkeh                 | rstag: 02.10.2023                            |  |  |

In der rechten Listenkönnen durch Anwählen der Buttons einzelne Wochentage herausgefiltert werden.

| Verkehrstage im Zeitraum: | Mo. | Di. | Mi. | Do. | Fr. | Sa. | So. |  |
|---------------------------|-----|-----|-----|-----|-----|-----|-----|--|
|                           |     |     |     |     |     |     |     |  |

Zusätzlich ist der Button "Fahrzeiten der Route beachten" auswählbar.

Nach dem der Button "Prüfen" Prüfen ausgewählt wurde, werden alle Einschränkungen in dem Fenster aufgelistet. Durch Betätigen des "Schließen" Buttons wird das Fenster wieder geschlossen.

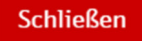

# 8.1.6 Storno-Rechner

Die letzte Funktion im Funktionskoffer ist der Storno-Rechner, welcher sich in der Leiste ganz unten befindet.

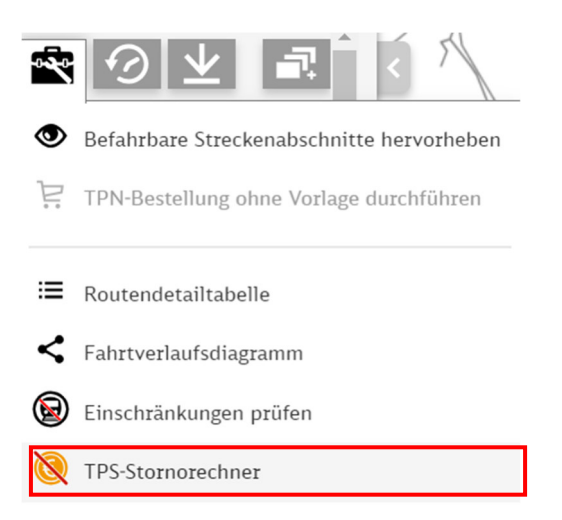

Ein Klick auf den Button öffnet ein Fenster, wo Wochentage aufgeführt sind, und die Eingabe von Daten und Uhrzeit aufgeführt sind. Anhand dieser Eingabeparameter erfolgt die Stornoberechnung. Das Stornoentgelt wird unten angezeigt.

| 该 TPS-Stornorechner           | ₽ <b>.</b> ×                |
|-------------------------------|-----------------------------|
| Erster Verkehrstag:           | 09.06.2023                  |
| Letzter Verkehrstag:          | 09.12.2023                  |
| Tag der Stornierung:          | 09.06.2023 10:46            |
| Verkehrstage der Stornierung: | Mo. Di. Mi. Do. Fr. Sa. So. |
| Summe Stornoentgelt:          | Berechnen                   |
|                               | Schließen                   |
| Erster Verkehrstag:           | 09.06.2023                  |
|                               |                             |

Hier ist der erste Verkehrstag der bestellten Trassen einzutragen.

| Letzter Verkehrstag: | 09.12.2023 |
|----------------------|------------|
| Letzter Verkehrstag: | 09.12.2023 |

In diesem Feld ist der letzte Verkehrstag der Bestellten Trassen einzutragen.

| Tag der Stornierung: | 09.06.2023 | 10:46 |
|----------------------|------------|-------|
|                      | 0,100.2029 | 20110 |

Das Datum der Stornierung wird hier im ersten Feld eingetragen, im zweiten Feld folgt die Eintragung der Uhrzeit.

In diesem Feld können die Verkehrstage der Stornierung gewählt werden.

| Nach Eingabe der Daten wird auf Klick des Feldes "Berechnung" | die Bestellung |
|---------------------------------------------------------------|----------------|
| ausgelöst.                                                    |                |

Nach der Berechnung wird in dem Feld "Summe Stornoentgelt" die zu bezahlende Stornogebühr angezeigt.

| Summe Stornoentgelt: | 20.218 € |
|----------------------|----------|
| Summe Stornbentgent. | 20.218 E |

Die Summe wird tabellarisch mit folgenden Spaltennamen angezeigt:

- Wochentag
- Verkehrstag als Datum
- **I** Tage zwischen Stornierung und Abfahrt, sowie
- Stornoentgelt

Die Sortierung erfolgt in der Reihenfolge der Tage zwischen Stornierung und Abfahrt, was auch den Daten folgt, beginnend mit dem aktuellsten Datum und somit der kurzfristigsten Stornierung.

| Wochentag | Verkehrstag | Tage zwischen<br>Stornierung & Abfahrt | Stornoengelt |  |  |
|-----------|-------------|----------------------------------------|--------------|--|--|
| Freitag   | 09.06.2023  | 0                                      | 2.693 €      |  |  |
| Samstag   | 10.06.2023  | 1                                      | 1.009 €      |  |  |
| Sonntag   | 11.06.2023  | 2                                      | 1.009€       |  |  |
|           |             | _                                      |              |  |  |

\*Das Mindeststornierungsentgelt (für die Stornierung größer 30 Tage vor Abfahrt) wurde auf den Maximalwert begrenzt.

Mit einem Klick auf dem "Schließen"-Button Schließen wird das Fenster wieder geschlossen.

#### 8.2 Routenhistorie

Die Routenhistorie öffnet sich durch einen Klick auf diesen Button, der bei Aktivierung rot gefärbt ist.

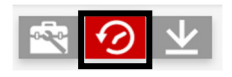

#### Bei Deaktivierung färbt sich der Button wieder grau.

Hier können zuletzt durchgeführte Routenanfragen erneut aufgerufen werden.

| Ð  | Historie            |                        | Routenhistorie Parameterspeicher                                                                                               | . ,           | 2023                            |
|----|---------------------|------------------------|----------------------------------------------------------------------------------------------------|---------------|---------------------------------|
| An | fragezeitpunkt      | ◆Netzname ◆            | Zugcharakteristik/Einstellungen 🗢                                                                                              | Verkehrsart 🖨 | Von 🗢                           |
|    |                     |                        |                                                                                                    |               |                                 |
|    | 30.05.2023<br>10:00 | Jahresfahrplan<br>2023 | E-Tfz - DB 5401 (14-teilig) \ PZB/LZB/ETCS \ C2 \ 300 km/h \ 200 R+Mg \ Richtungswechsel & Initiale Sperrungen berücksichtigen | SPFV (TW)     | München Hbf (MH<br>30.5. 12:00  |
|    | 26.05.2023<br>11:52 | Jahresfahrplan<br>2023 | E-Tfz - DB 5403 \ PZB/LZB/ETCS \ B1 \ 300 km/h \ 200 R+Mg \ Richtungswechsel & Initiale Sperrungen berücksichtigen             | SPFV (TW)     | München Hbf (MH<br>26.5. 11:37  |
|    | 26.05.2023<br>11:50 | Jahresfahrplan<br>2023 | E-Tfz - DB 5401 (14-teilig) \ PZB/LZB/ETCS \ C2 \ 300 km/h \ 200 R+Mg \ Richtungswechsel & Initiale Sperrungen berücksichtigen | SPFV (TW)     | München Hbf (MH<br>26.5. 11:37  |
|    | 25.05.2023<br>14:02 | Jahresfahrplan<br>2023 | E-Tfz - DB 5406 $\ PZB/LZB/ETCS \ B1 \ 300 \ km/h \ 200 \ R+Mg \ Richtungswechsel & Initiale Sperrungen berücksichtigen$       | SPFV (TW)     | München Hbf (MH<br>26.10. 15:57 |
|    | 25.05.2023<br>14:02 | Jahresfahrplan<br>2023 | E-Tfz - DB 5403 + DB 5403 \ PZB/LZB/ETCS \ B1 \ 300 km/h \ 200 R+Mg \ Richtungswechsel & Initiale Sperrungen berücksichtigen   | SPFV (TW)     | München Hbf (MH<br>26.10. 15:57 |
|    | <u> </u>            | labractabralaa         |                                                                                                    |               | München Lihf (MI                |

Über das X-Symbol am rechten Rand kann ein Eintrag gelöscht werden.

| , 300 km/h \ 200 R+Mg \ | SPFV (TW) | Frankfurt (Main) Hbf |  |  |  |  |
|-------------------------|-----------|----------------------|--|--|--|--|
| htigen                  |           | (FF)                 |  |  |  |  |
|                         |           | 7.6. 15:20           |  |  |  |  |

FF - MH

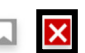

Hinweis: Die Speicherung der Historie erfolgt lokal im Browser. Der Browser muss dafür das aktive Speichern von Websiteinhalten unterstützen (z.B. kein inkognito Funktion). Die Historie kann nicht kopiert oder exportiert werden.

Die Routenergebnisse stehen nur für einen begrenzten Zeitraum zum Wiederaufrufen zur Verfügung. Zumindest nach einer Veränderung der Infrastrukturdaten oder bei einem Wechsel der Programmversion werden die Routenergebnisse gelöscht. Dies geschieht in der Regel in Abstand zwischen einem Monat und einem Quartal. Sie können die gespeicherten Daten jederzeit über Ihren Browser (z.B. Funktion "Neueste Chronik löschen" in Mozilla Firefox) manuell entfernen.

#### 8.3 Parameter speichern

Über das Sternsymbol neben den Zugeigenschaften ist die Funktion "Parameter lokal oder in

einer Datei speichern" erreichbar. 🔀 Es öffnet sich ein kleines Auswahlmenü.

| Laden                                                               |  |
|---------------------------------------------------------------------|--|
| Speichern                                                           |  |
| Importieren<br>Exportieren                                          |  |
| Einstellungen als Standard übernehmen<br>Einstellungen zurücksetzen |  |

#### 8.3.1 Laden

Hier werden die Parameter geladen. Die gespeicherten Parameter befinden sind in einem Fenster mit der Routenhistorie.

#### 8.3.2 Speichern

Wenn dieser Button angeklickt werden, erscheint die Route im Parameterspeicher.

| 10:00: MH-FF, E-Tfz - DB |   | 30.05.2023 12:00 (Abfahrtszeit) | SPFV (TW) | E-Tfz - DB 5401 (14-teilig) \ PZB/LZB/ETCS \ C2 \ 30 |
|--------------------------|---|---------------------------------|-----------|------------------------------------------------------|
| 401 (14-teilig), Metro   |   |                                 |           | Richtungswechsel & Initiale Sperrungen bei           |
| Tag/Basic/Nacht          | _ |                                 |           |                                                      |

Enthalten sind

- Titel
- Abfahrts- und Ankunftszeit
- Verkehrsart
- Zugcharakteristik und
- Laufweg

Über das x-Symbol 🔀 am rechten Rand lässt sich die Route wieder aus dem Parameterspeicher entfernen.

# 8.4 Export der Route

Über einen Klick auf das Symbol mit dem Pfeil nach unten in der oberen Menüleiste öffnet sich das Menü zum Routenexport. Hier besteht die Möglichkeit, eine gefundene Route in folgenden Formaten zu exportieren:

- CSV MS Excel
- D PDF
- D PNG
- TaTLueNT-Export des Laufwegs
- DB-Transport-Export des Laufwegs (MS Excel) und
- Link in die Zwischenablage kopieren

Der Export der ersten fünf Varianten erzeugt eine Download-Datei im gewählten Format.

Über den Befehl "Link in die Zwischenablage kopieren" ist das Teilen von der Seite des Trassenfinders mit den gewählten Parametern möglich. Bei Nennen des Anliegens über die Mailadresse <u>einfachbahn@deutschebahn.com</u> bitte den Fall über den Link schicken.